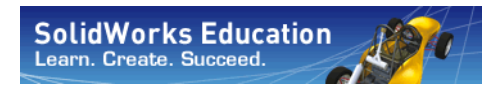

Série de Projeto de Engenharia e Tecnologia

# Uma introdução a aplicações de análise de tensão com o SolidWorks Simulation, Manual do Instrutor

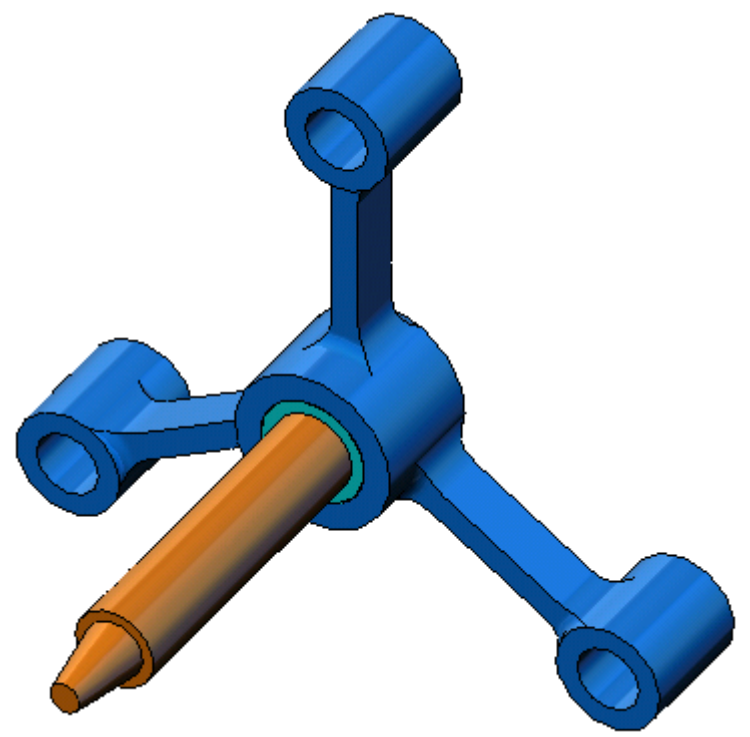

SolidWorks Corporation 300 Baker Avenue Concord, Massachusetts 01742 EUA Telefone: +1-800-693-9000 Fora dos EUA: +1-978-371-5011 Fax: +1-978-371-7303 E-mail: info@solidworks.com Web: http://www.solidworks.com/education © 1995-2010, Dassault Systèmes SolidWorks Corporation, a Dassault Systèmes S.A. company, 300 Baker Avenue, Concord, Mass. 01742 USA. All Rights Reserved.

The information and the software discussed in this document are subject to change without notice and are not commitments by Dassault Systèmes SolidWorks Corporation (DS SolidWorks).

No material may be reproduced or transmitted in any form or by any means, electronic or mechanical, for any purpose without the express written permission of DS SolidWorks.

The software discussed in this document is furnished under a license and may be used or copied only in accordance with the terms of this license. All warranties given by DS SolidWorks as to the software and documentation are set forth in the SolidWorks Corporation License and Subscription Service Agreement, and nothing stated in, or implied by, this document or its contents shall be considered or deemed a modification or amendment of such warranties.

#### Patent Notices for SolidWorks Standard, Premium, Educational, and Professional Products

U.S. Patents 5,815,154; 6,219,049; 6,219,055; 6,603,486; 6,611,725; 6,844,877; 6,898,560; 6,906,712; 7,079,990; 7,184,044; 7,477,262; 7,502,027; 7,558,705; 7,571,079; 7,590,497; 7,643,027; 7,672,822; 7,688,318; 7,694,238, and foreign patents, (e.g., EP 1,116,190 and JP 3,517,643). U.S. and foreign patents pending.

#### **Trademarks and Other Notices for All SolidWorks Products**

SolidWorks, 3D PartStream.NET, 3D ContentCentral, PDMWorks, eDrawings, and the eDrawings logo are registered trademarks and FeatureManager is a jointly owned registered trademark of DS SolidWorks.

SolidWorks Enterprise PDM, SolidWorks Simulation, SolidWorks Flow Simulation, and SolidWorks 2010 are product names of DS SolidWorks.

CircuitWorks, Feature Palette, FloXpress, PhotoWorks, TolAnalyst, and XchangeWorks are trademarks of DS SolidWorks.

FeatureWorks is a registered trademark of Geometric Ltd.

Other brand or product names are trademarks or registered trademarks of their respective holders.

COMMERCIAL COMPUTER SOFTWARE - PROPRIETARY

U.S. Government Restricted Rights. Use, duplication, or disclosure by the government is subject to restrictions as set forth in FAR 52.227-19 (Commercial Computer Software - Restricted Rights), DFARS 227.7202 (Commercial Computer Software and Commercial Computer Software Documentation), and in the license agreement, as applicable.

Contractor/Manufacturer:

Dassault Systèmes SolidWorks Corporation, 300 Baker Avenue, Concord, Massachusetts 01742 USA

#### Copyright Notices for SolidWorks Standard, Premium, Educational, and Professional Products

Portions of this software © 1990-2010 Siemens Product Lifecycle Management Software III (GB) Ltd.

Portions of this software © 1998-2010 Geometric Ltd.

Portions of this software © 1986-2010 mental images GmbH & Co. KG.

Portions of this software © 1996-2010 Microsoft Corporation. All rights reserved.

Portions of this software © 2000-2010 Tech Soft 3D.

Portions of this software © 1998-2010 3D connexion.

This software is based in part on the work of the Independent JPEG Group. All Rights Reserved.

Portions of this software incorporate PhysX<sup>TM</sup> by NVIDIA 2006-2010.

Portions of this software are copyrighted by and are the property of UGS Corp. © 2010.

Portions of this software © 2001 - 2010 Luxology, Inc. All Rights Reserved, Patents Pending.

Portions of this software © 2007 - 2010 DriveWorks Ltd.

Copyright 1984-2010 Adobe Systems Inc. and its licensors. All rights reserved. Protected by U.S. Patents 5,929,866; 5,943,063; 6,289,364; 6,563,502; 6,639,593; 6,754,382; Patents Pending.

Adobe, the Adobe logo, Acrobat, the Adobe PDF logo, Distiller and Reader are registered trademarks or trademarks of Adobe Systems Inc. in the U.S. and other countries.

For more copyright information, in SolidWorks see Help > About SolidWorks.

Other portions of SolidWorks 2010 are licensed from DS SolidWorks licensors.

Copyright Notices for SolidWorks Simulation

Portions of this software © 2008 Solversoft Corporation.

PCGLSS © 1992-2007 Computational Applications and System Integration, Inc. All rights reserved.

Portions of this product are distributed under license from DC Micro Development, Copyright © 1994-2005 DC Micro Development, Inc. All rights reserved.

## Ao instrutor:

Este documento apresenta aos usuários do SolidWorks o pacote de software SolidWorks Simulation. As metas específicas desta lição são:

- 1 apresentar os conceitos básicos da análise estática estrutural e seus benefícios.
- 2 demonstrar a facilidade de uso e o processo conciso para realização dessas análises.
- **3** apresentar as regras básicas da análise estática e como obter resultados confiáveis e exatos.

Este documento é estruturado de maneira semelhante às lições do Manual do Instrutor do SolidWorks. Esta lição possui páginas correspondentes no *Livro de Exercícios do SolidWorks Simulation*.

**Nota:** Esta lição não pretende ensinar todos os recursos do SolidWorks Simulation. Ela se destina a apresentar os conceitos básicos e as regras para realização de análise estática linear e mostrar a facilidade de uso e a concisão do processo envolvido.

## DVD com Currículo e Software de Ensino do Curso da Edição Educacional

Este curso fornece um DVD com Currículo e Software de Ensino da Edição Educacional.

A instalação do DVD cria uma pasta denominada SolidWorks Curriculum\_and\_Courseware\_2009. Esta pasta contém diretórios do curso e vários outros.

Materiais do curso para os alunos também podem ser obtidos por download na SolidWorks. Clique na guia Recursos do SolidWorks no Painel de tarefas e selecione Currículo do Aluno.

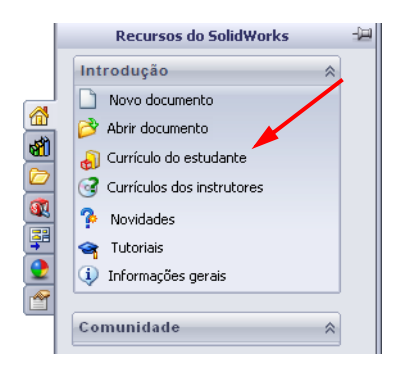

Clique duas vezes no curso de que deseja fazer download. Pressione a tecla Control e selecione o curso para fazer download do respectivo arquivo ZIP. O arquivo Lessons contém as partes necessárias para concluir as lições. O Guia do Aluno contém o arquivo PDF do curso.

Materiais do curso para os professores também podem ser obtidos por download no site da SolidWorks. Clique na guia Recursos do SolidWorks no Painel de tarefas e selecione Currículos dos Instrutores. Isso permitirá que acesse a página Recursos do educador mostrada a seguir.

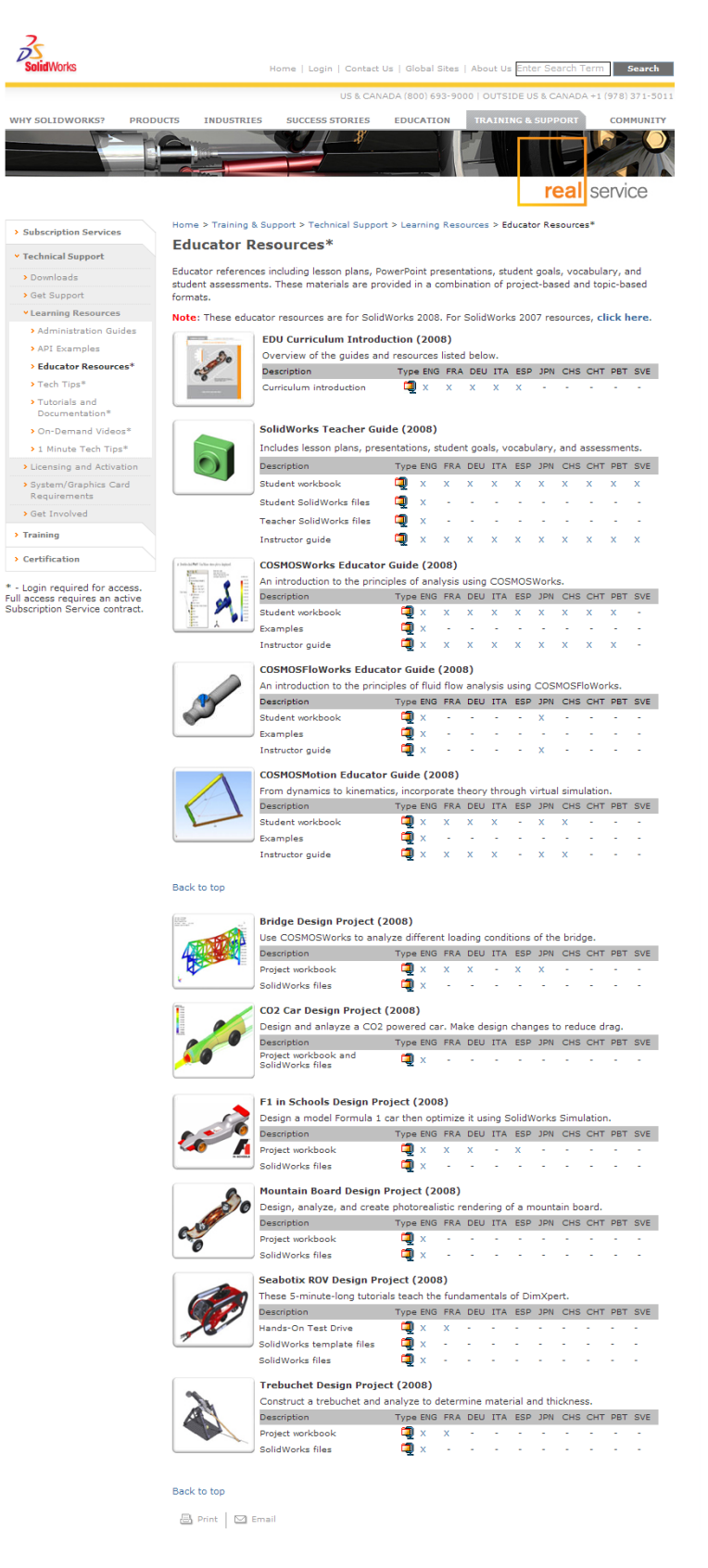

## Linha de produtos do SolidWorks Simulation

Embora este curso esteja focalize uma introdução à dinâmica de corpo rígido usando o SolidWorks Motion Simulation, a linha de produtos completa abrange uma ampla faixa de áreas de análise a considerar. O parágrafo a seguir lista toda a linha de pacote e módulos do SolidWorks Simulation.

Estudos estáticos oferecem ferramentas para análise de tensão linear de peças e montagens submetidas a cargas estáticas. Perguntas típicas que serão respondidas com o uso deste tipo de estudo incluem:

A peça quebrará sob cargas normais de operação?

O modelo está superdimensionado?

O projeto pode ser modificado para aumentar o fator de segurança?

Estudos de flambagem analisam o desempenho de peças finas sob cargas de compressão. Perguntas típicas que serão respondidas com o uso deste tipo de estudo incluem:

As pernas de meu vaso são fortes o suficiente para não apresentar falha por escoamento, mas serão resistentes para não cederem devido à perda de estabilidade?

O projeto pode ser modificado para assegurar a estabilidade dos componentes finos na montagem?

Estudos de freqüência oferecem ferramentas para análise dos modos e freqüências naturais. Isso é essencial no projeto de muitos componentes carregados de maneira estática e dinâmica. Perguntas típicas que serão respondidas com o uso deste tipo de estudo incluem:

A peça irá entrar em ressonância sob cargas normais de operação?

As características de freqüência dos componentes são adequadas para a aplicação pretendida?

O projeto pode ser modificado para melhorar as características de freqüência?

Estudos térmicos oferecem ferramentas para análise da transferência de calor por meio de condução, convecção e radiação. Perguntas típicas que serão respondidas com o uso deste tipo de estudo incluem:

Mudanças de temperatura afetarão o modelo?

Manual do Instrutor do SolidWorks Simulation

Como o modelo opera em um ambiente com flutuação de temperatura?

Quanto tempo demora para o modelo resfriar ou superaquecer? A alteração de temperatura provoca expansão do modelo?

As tensões provocadas pela mudança de temperatura provocam a falha do produto (estudos estáticos e térmicos são usados para responder a esta pergunta)?

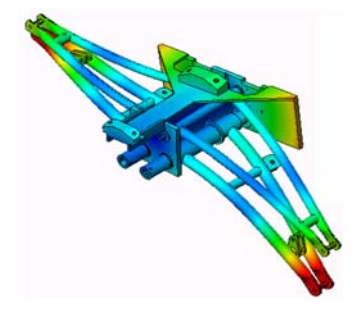

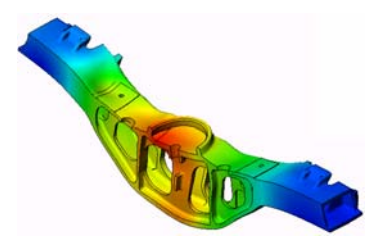

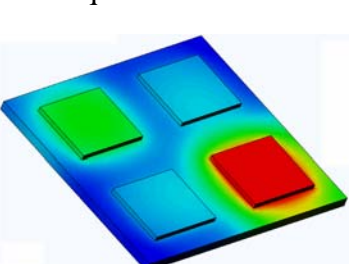

Estudos de teste de queda são usados para analisar a tensão em peças ou montagens móveis que se chocam contra um obstáculo. Perguntas típicas que serão respondidas com o uso deste tipo de estudo incluem:

O que acontecerá se o produto for manuseado incorretamente durante o transporte ou sofrer uma queda? Como o produto se comporta quando sofre uma queda em piso de madeira rígida, carpete ou concreto?

Estudos de otimização são aplicados para melhorar (otimizar) o projeto inicial com base em um conjunto de critérios selecionados como tensão máxima, peso, freqüência ideal etc. Perguntas típicas que serão respondidas usando este tipo de estudo incluem: A forma do modelo pode ser alterada mantendo a intenção do projeto? O projeto pode ser modificado para se tornar mais leve, menor e mais econômico sem comprometer a resistência e o desempenho?

Estudos de fadiga analisam a resistência de peças e montagens submetidas a cargas repetitivas por longo tempo. Perguntas típicas que serão respondidas com o uso deste tipo de estudo incluem:

A vida útil do produto pode ser estimada com exatidão? A modificação do projeto atual ajuda a prolongar a vida do produto?

O modelo está seguro quando exposto a forças variáveis ou a extremos de temperatura por longos períodos?

Reprojetar o modelo ajuda a minimizar os danos causados por forças ou temperaturas variáveis?

Estudos não lineares oferecem ferramentas para análise de tensão em peças e montagens que sofrem cargas intensas e/ou grandes deformações. Perguntas típicas que serão respondidas com o uso deste tipo de estudo incluem:

Peças fabricadas em borracha (o-rings, por exemplo) ou espuma apresentam bom desempenho sob determinada carga? O modelo sofre dobramento excessivo sob condições normais de operação?

Estudos dinâmicos analisam objetos submetidos a cargas que variam com o tempo. Exemplos típicos poderiam ser cargas de choque em componentes montados em veículos, turbinas submetidas a cargas de forças oscilatórias, componentes de aeronaves sob cargas aleatórias etc. Estão disponíveis estudos lineares (pequenas deformações estruturais, modelos de materiais básicos) e não lineares (grandes

deformações estruturais, cargas intensas e materiais avançados). Perguntas típicas que serão respondidas com o uso deste tipo de estudo incluem:

Os suportes submetidos a cargas de choque quando o veículo passa por buracos na estrada foram projetados de forma segura? Quanto eles se deformam sob essas circunstâncias?

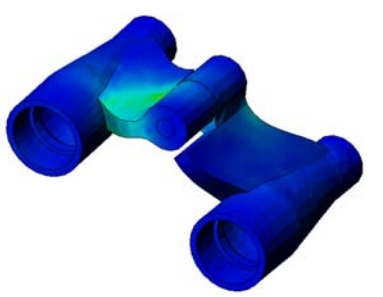

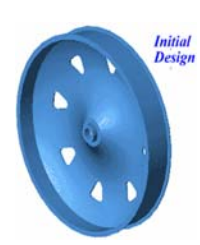

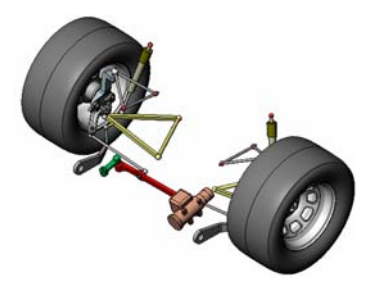

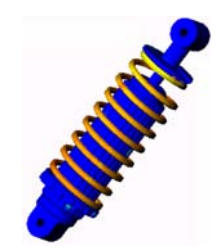

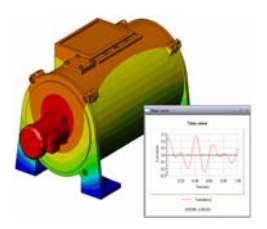

O Motion Simulation permite ao usuário analisar o comportamento cinemático e dinâmico dos mecanismos. Forças inerciais e forças que atuam nas juntas podem ser subseqüentemente transferidas para os estudos do SolidWorks Simulation para continuar com a análise de tensão. Perguntas típicas que serão respondidas com o uso deste módulo incluem:

Qual é o tamanho correto do motor ou do atuador para o projeto?

O projeto das articulações, engrenagens ou mecanismos de travamento está otimizado? Quais são os deslocamentos, as velocidades e as acelerações dos componentes do mecanismo?

O mecanismo é eficiente? Ele pode ser aprimorado?

O módulo de compostos permite ao usuário simular estruturas fabricadas a partir de materiais laminados compostos. Perguntas típicas que serão respondidas com o uso deste módulo incluem:

O modelo composto falha sob a carga especificada?

A estrutura pode ficar mais leve usando materiais compostos sem comprometer a resistência e a segurança? O composto laminado soltará suas camadas?

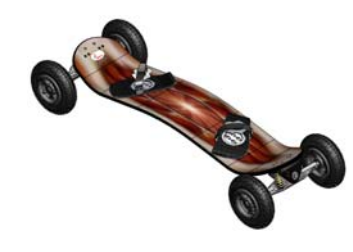

Introdução

## Lição 1: Funcionalidade básica do SolidWorks Simulation

## Objetivos desta lição

- Apresentar a análise de projeto como uma ferramenta essencial para complementar a modelagem 3D usando o SolidWorks. Após a conclusão bem-sucedida, os participantes devem poder compreender os conceitos básicos da análise de projeto e como eles são implementados no SolidWorks Simulation. Os alunos devem ver como a análise pode poupar tempo e dinheiro ao reduzir os ciclos de projeto demorados e caros.
- Apresentar a análise de projeto usando um exercício de aprendizado ativo. O exercício de aprendizado ativo desta lição foi desenvolvido para quebrar o gelo, fazendo com que os alunos realizem algumas etapas para a conclusão de uma análise. Tendo em mente esse conceito, as etapas são realizadas com poucas descrições.
- Apresentar o conceito de geração de malha no modelo. A malha gerada depende das preferências de malha que estão ativas. Essas opções não são explicadas aqui. Esta lição ensina a definir as opções de geração de malha, para que todos os alunos obtenham uma malha similar e, conseqüentemente, resultados semelhantes. A descrição das opções pode ser obtida clicando no botão Ajuda do PropertyManager onde elas estão especificadas.

Os resultados da análise podem variar ligeiramente, dependendo da versão/compilação do SolidWorks e do SolidWorks Simulation.

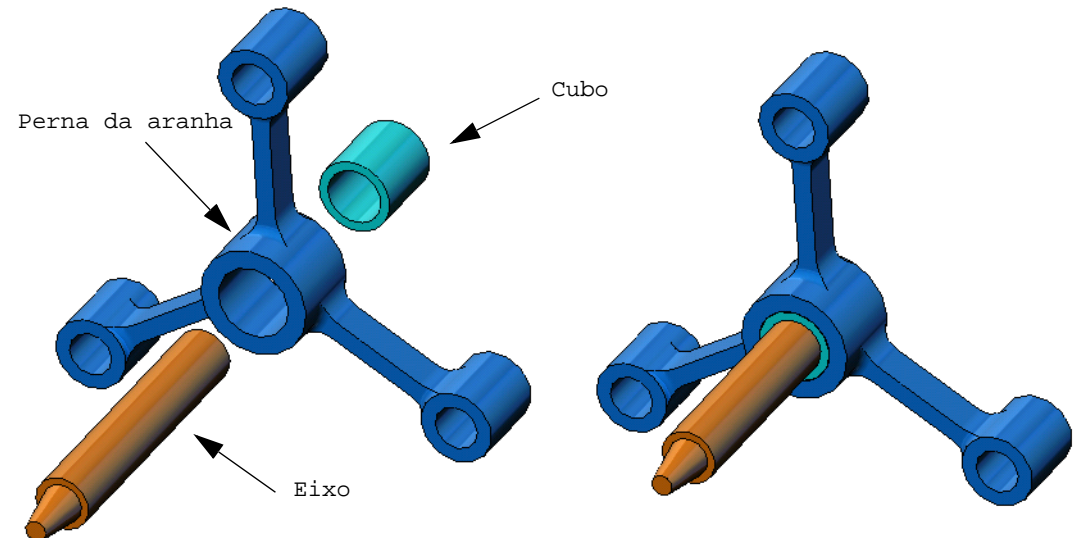

## Resumo

- Discussão em aula
- □ Exercício de aprendizado ativo Execução da análise estática
  - Abrir o documento spider.SLDASM
  - Verificar o menu do SolidWorks Simulation
  - Alternar para o SolidWorks Simulation Manager
  - Definir as unidades de análise
  - Etapa 1: Criar um estudo estático
  - Etapa 2: Atribuir materiais
  - Etapa 3: Aplicar restrições
  - Etapa 4: Aplicar cargas
  - Etapa 5: Gerar malha da montagem
  - Etapa 6: Executar a análise
  - Etapa 7: Visualizar os resultados
  - Visualizar a tensão de von Mises
  - Animar a plotagem
  - Visualizar os deslocamentos resultantes
  - O projeto é seguro?
  - Qual é o nível de segurança do projeto?
  - Gerar um relatório de estudo
  - Salvar o seu trabalho e sair do SolidWorks
- □ Avaliação de 5 minutos
- Discussão em aula Alterar as atribuições de material
- □ Mais para explorar Modificar a geometria
- □ Exercícios e projetos Deflexão de uma viga devido a uma força na extremidade
- Resumo da lição

#### Discussão em aula

Peça aos alunos para identificar os objetos em volta e indicar quais cargas e restrições especificar. Por exemplo, peça a eles para estimar a tensão nas pernas das cadeiras.

#### Resposta

□ Tensão é força por unidade de área ou a força dividida pela área. As pernas suportam o peso dos alunos mais o peso da cadeira. O projeto da cadeira e como o aluno está sentado determinam a parte que cabe a cada perna. A tensão média é o peso do aluno mais o peso da cadeira dividido pela área das pernas.

#### Mais para explorar

O propósito desta seção é incentivar os alunos a pensar sobre as aplicações da análise de tensão. Peça aos alunos para estimar a tensão sobre seus pés quando estão em pé. A tensão é a mesma em todos os pontos? O que acontece quando o aluno se inclina para frente, para trás ou para o lado? Qual deve ser a tensão nas juntas do joelho e do tornozelo? Essas informações são úteis para projetar juntas artificiais?

#### Resposta

- □ Tensão é força por unidade de área ou a força dividida pela área. A força é o peso do aluno. A área que suporta o peso corresponde à ocupada pelos pés em contato com os sapatos. Os sapatos redistribuem a carga e a transmitem para o chão. A força de reação exercida pelo chão deve ser igual ao peso do aluno.
- □ Quando o aluno está em pé, cada pé suporta metade do peso do corpo. Quando ele está andando, cada pé suporta o peso inteiro do corpo. O aluno pode sentir que a tensão (pressão) é maior em alguns pontos. Quando estão em pé, os alunos podem mover seus dedos dos pés para indicar a existência ou não de tensão em cada um. Quando os alunos se inclinam para frente, a tensão é redistribuída de modo a se acentuar nos dedos dos pés e diminuir no calcanhar. A tensão média é o peso dividido pela área dos pés em contato com os sapatos.
- □ Podemos estimar a tensão média nas juntas do joelho e do tornozelo se soubermos o valor da área que suporta o peso. Resultados detalhados exigem a realização de análises de tensão. Podemos construir a montagem da junta do joelho ou do tornozelo no SolidWorks com as dimensões apropriadas e, se soubermos as propriedades elásticas de cada parte, a análise estática pode informar as tensões em cada ponto da junta sob diferentes situações hipotéticas de suporte e de carga. Os resultados podem nos ajudar a melhorar os projetos de próteses de juntas artificiais.
- □ Os alunos podem perguntar se o SolidWorks Simulation é capaz de modelar ossos. A resposta é sim, e alguns desses problemas já foram resolvidos por usuários do SolidWorks Simulation e usados para projetar próteses de juntas artificiais.

## Exercício de aprendizado ativo - Execução da análise estática

Use o SolidWorks Simulation para executar uma análise estática da montagem Spider.SLDASM mostrada à direita.

As instruções passo a passo são fornecidas abaixo.

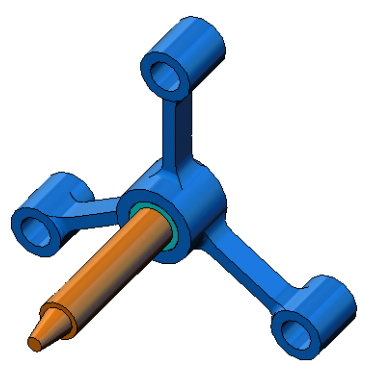

## Criar um diretório SimulationTemp

Recomendamos salvar o SolidWorks Simulation Education Examples em um diretório temporário para salvar a cópia original para uso repetido.

- 1 Crie um diretório temporário denominado SimulationTemp na pasta Examples do diretório de instalação do SolidWorks Simulation.
- 2 Copie o diretório do SolidWorks Simulation Education Examples no diretório SimulationTemp.

## Abrir o documento Spider.SLDASM

- Clique em Abrir ina barra de ferramentas Padrão. A caixa de diálogo Abrir é exibida.
- 2 Acesse a pasta SimulationTemp no diretório de instalação do SolidWorks Simulation.
- 3 Selecione Spider.SLDASM
- 4 Clique em Abrir.

A montagem spider.SLDASM é aberta.

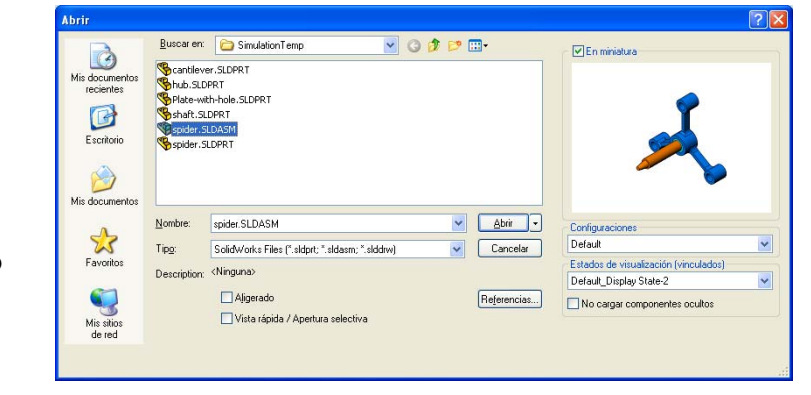

A montagem spider (aranha) tem três componentes: shaft (eixo), hub (cubo) e perna da spider (aranha). A figura abaixo mostra os componentes da montagem em vista explodida.

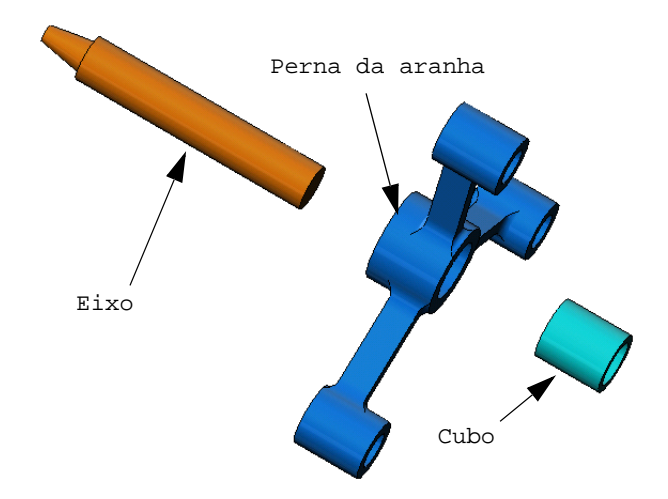

#### Verificar o menu do SolidWorks Simulation

Se o SolidWorks Simulation estiver instalado corretamente, o menu SolidWorks Simulation será exibido na barra de menus do SolidWorks. Caso contrário:

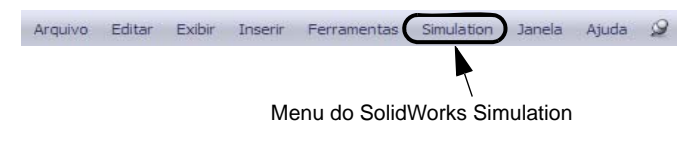

1 Clique em Ferramentas, Suplementos.

A caixa de diálogo **Suplementos** é exibida.

- 2 Marque as caixas de seleção ao lado do SolidWorks Simulation. Se o SolidWorks Simulation não estiver na lista, será necessário instalar o SolidWorks Simulation.
- 3 Clique em OK.

O menu SolidWorks Simulation é exibido na barra de menus do SolidWorks.

## Definir as unidades de análise

Antes de começar esta lição vamos definir as unidades da análise.

- 1 Na barra de menus do SolidWorks, clique em **Simulation**, **Opções**.
- 2 Clique na guia **Opções** predeterminadas.
- 3 Selecione Inglês (IPS) em Sistema de unidades.
- 4 Selecione pol. e psi nos campos Comprimento/deslocamento e Pressão/tensão, respectivamente.
- 5 Clique em **OK**.

| Undete:<br>CargaAcssión de fixação de fixação<br>Muha<br>Resultados<br>Plotagem<br>Dagrana de cores<br>Plotagem<br>Plotagems<br>Resultados de estudo estático<br>Resultados de estudo estático<br>Resultados de estudo de face<br>Resultados de estudo de teste de que<br>Resultados do estudo de teste de que<br>Resultados do estudo de teste de que<br>Resultados do estudo de fadga<br>Resultados do estudo de fadga<br>Resultados do estudo de fadga<br>Resultados do estudo de fadga<br>Resultados do estudo de fadga<br>Resultados do estudo de fadga<br>Resultados do estudo de fadga<br>Resultados do estudo de divização<br>Resultados do estudo de otimização<br>Resultados do estudo não linear<br>Resultados do estudo não linear<br>Resultados do estudo não linear<br>Resultados do estudo de estudo de fadga<br>Resultados do estudo não linear<br>Resultados do estudo não linear<br>Resultados do estudo de estudo de adativação<br>Resultados do estudo não linear<br>Resultados do estudo de estudo de estudo estudo estudo de estudo | Sistema de unidades<br>SI (MKS)<br>Singéti (IPS)<br>Mético (G)<br>Unidades<br>Conprimento/Deslocamento:<br>Tengeratura:<br>Velocidade angular:<br>Pressão/tensão: | pol V<br>Fahrenheit V<br>Heitz V<br>pri V |  |
|----------------------------------------------------------------------------------------------------|----------------------------------------------------------------------------------------------------|-------------------------------------------|--|
|----------------------------------------------------------------------------------------------------|----------------------------------------------------------------------------------------------------|-------------------------------------------|--|

## Etapa 1: Criar um estudo

A primeira etapa da execução da análise é criar um estudo.

1 Clique em **Simulation**, **Estudo** no menu principal do SolidWorks na parte superior da tela.

O PropertyManager de Estudo é exibido.

- 2 Em Nome, digite My First Study (Meu primeiro estudo).
- 3 Em Tipo, selecione Estático.
- 4 Clique em OK.

O SolidWorks Simulation cria uma árvore de estudo do Simulation localizada abaixo da árvore de projeto do FeatureManager.

Também é criada uma guia na parte inferior da janela para Modelo Motion Study 1 **W My First Study** você navegar entre vários estudos e o seu modelo.

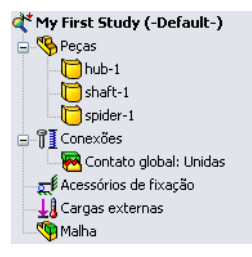

## Etapa 2: Atribuir material

Todos os componentes da montagem são fabricados em liga de aço.

#### Atribuir Liga de aço para Todos os componentes

1 Na árvore do SolidWorks Simulation Manager, clique com o botão direito do mouse na pasta Parts e clique em **Aplicar material a todos**.

| Material                                                                                                    |                                                                                                    |                                                             |                     |              |
|----------------------------------------------------------------------------------------------------|----------------------------------------------------------------------------------------------------|-------------------------------------------------------------|---------------------|--------------|
| Selecionar origem do material<br>O Usar material do SolidWorks<br>O Definição personalizada<br>O Dos arquivos de biblioteca: solidworks materials | Propriedades T<br>Propriedades do<br>Tipo do <u>m</u> odelo:<br>Para atrito de                                                                                                    | abelas & Curvas<br>material<br>Isotrópico elásti<br>Nenhuma | Curvas SN de fadiga | Propriedades |
| AISI 4340 Aço, normalizado                                                                                                    | desizamento     Image: State of the state of the state of |                                                             |                     |              |
| Aço inoxidável (ferrítico)                                                                                                    | Critério de falha<br>predeterminado:                                                                                                    | Tensão de von                                               | Mises máxima 💌      |              |
| § E Aço inoxidável fundido                                                                                                    | Propriedade                                                                                                    |                                                             | Valor               | Unidades     |
| 🚦 Liga de aço                                                                                                    | Módulo elástico                                                                                                    |                                                             | 2e+011              | N/m^2        |
| 📲 Liga de aço (SS)                                                                                                    | Coeficiente de Poisson                                                                                                    |                                                             | 0.32                | NA           |
| 3= Liga de aco fundido                                                                                                    | Módulo de cisalhamento                                                                                                    |                                                             | 7.60000002e+010     | N/m^2        |
|                                                                                                    | Densidade da massa                                                                                                    |                                                             | 7800.000001         | kg/m^3       |
|                                                                                                    | Resistência à tração 482549000                                                                                                    |                                                             | 482549000           | N/m^2        |

A caixa de diálogo Material é exibida.

## 2 Em Selecionar a origem do material:

- a) Selecione **De arquivos de biblioteca.**
- b) Selecione solidworks materials (materiais do solidworks) como a biblioteca de materiais.
- c) Clique no sinal de mais ao lado da categoria de materiais **Aço** e selecione **Liga de aço**.

**Nota:** As propriedades mecânicas e físicas da liga de aço são exibidas na tabela da direita.

3 Clique em OK.

A liga de aço é atribuída a todos os componentes e uma marca de seleção é exibida no ícone de cada componente. Observe que o nome do material atribuído é exibido ao lado do nome do componente.

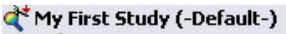

Pecas Image hub-1 (-Alloy Steel-) Image shaft-1 (-Alloy Steel-)

spider-1 (-Alloy Steel-)

## Etapa 3: Aplicar restrições

Vamos fixar os três furos.

1 Use as teclas de **Setas** para girar a montagem, conforme mostrado na figura.

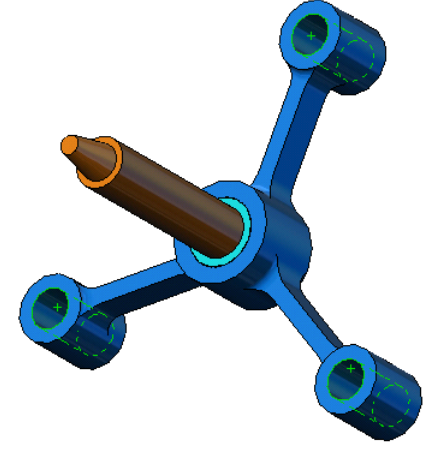

2 Na árvore de estudo do Simulation, clique com o botão direito do mouse em Fixtures (Acessórios de fixação) e selecione **Geometria fixa**.

O PropertyManager de Acessórios de fixação é exibido.

- 3 Certifique-se de que **Tipo** esteja configurado como **Geometria fixa**.
- 4 Na área de gráficos, selecione as faces dos três furos, como mostra a figura.
- Face<1>, Face<2> e Face<3> são exibidas na caixa Faces, Arestas, Vértices para acessório de fixação.
- 5 Clique em 🖌.

A restrição Fixa é aplicada, e seus símbolos são exibidos nas faces selecionadas.

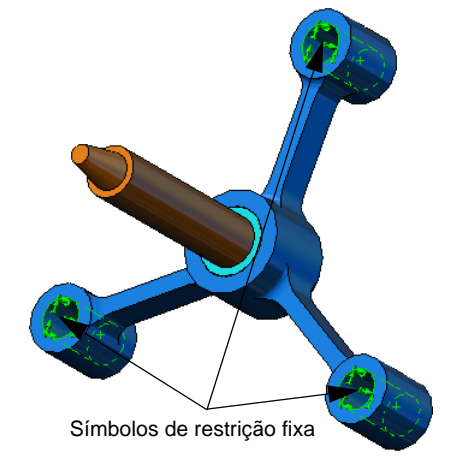

O item Fixture-1 também aparece na pasta Fixtures na árvore de estudo do Simulation. O nome da restrição pode ser alterado a qualquer momento.

## Etapa 4: Aplicar cargas

Vamos aplicar uma força de 500 lb. normal à face mostrada na figura.

- 1 Clique no ícone **Zoom na área** (2) na parte superior da área de gráficos e aplique zoom à parte afilada do eixo.
- 2 Na árvore do SolidWorks Simulation Manager, clique com o botão direito do mouse na pasta External Loads e selecione **Força**.

O PropertyManager de Força/Torque é exibido.

3 Na área de gráficos, clique na face mostrada na figura.

Face<1> é exibida na caixa de listagem **Faces e arestas** de casca para força normal.

- 4 Certifique-se de que a direção **Normal** esteja selecionada.
- 5 Certifique-se de que **Unidades** esteja definida como **Inglês (IPS)**.
- 6 Na caixa Valor da força 4, digite 500.
- 7 Clique em 🖌.

O SolidWorks Simulation aplica a força à face selecionada, e o item Force-1 é exibido na pasta External Loads.

## Para ocultar símbolos de restrições e cargas

Na árvore do SolidWorks Simulation Manager, clique com o botão direito do mouse na pasta Fixtures ou External Loads e clique em Ocultar todos.

## Etapa 5: Gerar malha da montagem

A geração de malha divide o modelo em pequenas partes chamadas elementos. Com base nas dimensões geométricas do modelo, o SolidWorks Simulation sugere um tamanho predeterminado de elemento (neste caso, 0,179707 pol.) que pode ser alterado conforme necessário.

1 Na árvore de estudo do Simulation, clique com o botão direito do mouse no ícone Malha e selecione **Criar malha**.

O PropertyManager de Malha é exibido.

2 Expanda **Parâmetros de malha** marcando a caixa de seleção.

Certifique-se de que **Malha padrão** esteja selecionado e **Transição automática** não esteja marcada.

|          | Malha                            | ?    |  |  |
|----------|----------------------------------|------|--|--|
| V        | ×                                |      |  |  |
| Den      | sidade de malha                  | ~    |  |  |
| Ъ        |                                  | -    |  |  |
|          | Grossa                           | Fina |  |  |
|          | Redefinir                        |      |  |  |
| <b>₽</b> | 🗹 Parâmetros de malha 🛛 🔅        |      |  |  |
|          | 💿 Malha padrão                   |      |  |  |
|          | O Malha com base em<br>curvatura |      |  |  |
|          | in 💌                             |      |  |  |
| ♠        | 0.17097071pol 🗸 🗘                |      |  |  |
| •Å•      | 0.00854854pol 🗸 🗘                |      |  |  |
|          | Transicão automática             |      |  |  |

Mantenha o **Tamanho global** A predeterminado e a **Tolerância** A sugerida pelo programa.

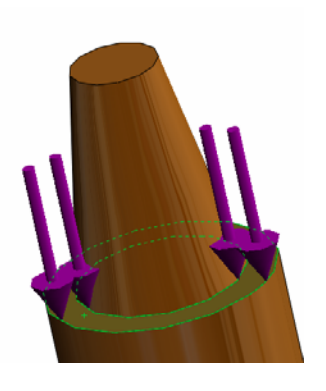

3 Clique em **OK** para começar a gerar a malha.

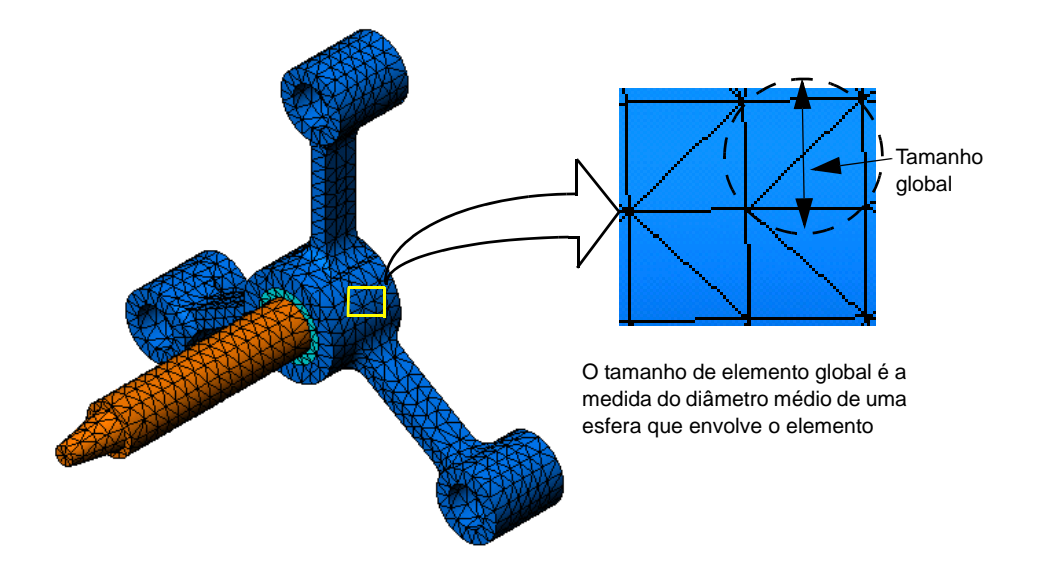

## Etapa 6: Executar a análise

Na árvore de estudo do Simulation, clique com o botão direito do mouse no ícone My First Study (Meu primeiro estudo) e clique em **Executar** para iniciar a análise.

Quando a análise é concluída, o SolidWorks Simulation cria automaticamente a plotagem predeterminada dos resultados armazenados na pasta Results.

## Etapa 7: Visualizar os resultados

#### Tensão de von Mises

1 Clique no sinal de mais 🛓 ao lado da pasta Results.

Todos os ícones de plotagem padrão são exibidos.

Nota: Se as plotagens predeterminadas não forem exibidas, clique com o botão direito do mouse na pasta Results e selecione Definir plotagem de tensão. Defina as opções no PropertyManager e clique em ✓.

2 Clique duas vezes em Stress1 (-vonMises-) para exibir a plotagem dos resultados.

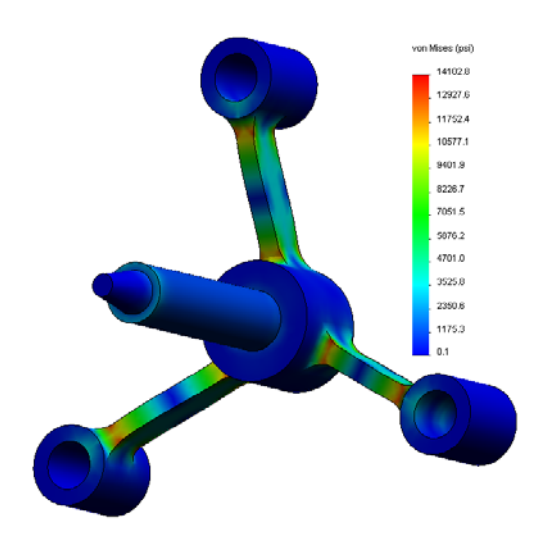

Nota: Para exibir a anotação indicando os valores máximo e mínimo na plotagem, clique duas vezes na legenda e marque as caixas de seleção Exibir anotação mín. e Exibir anotação máx.. Em seguida, clique em

#### Animar a plotagem

1 Clique com o botão direito do mouse em Stress1 (-vonMises-) e clique em **Animar**.

O PropertyManager de Animação é exibido e a animação inicia automaticamente.

- 2 Interrompa a animação clicando no botão **Parar 1**. A animação deve ser interrompida para salvar o arquivo AVI em disco.
- 3 Marque Salvar como arquivo AVI, em seguida clique em ... Procurar e selecione uma pasta de destino para salvar o arquivo AVI.
- 4 Clique em 🕨 para **Reproduzir** a animação.

A animação é reproduzida na área de gráficos.

- 5 Clique em 🔳 para **Parar** a animação.
- 6 Clique em 🥪 para fechar o PropertyManager de Animação.

## Visualizar os deslocamentos resultantes

1 Clique duas vezes no ícone Displacement1 (-Res disp-) para exibir a plotagem do deslocamento resultante.

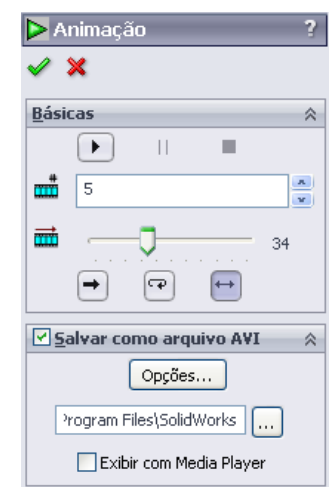

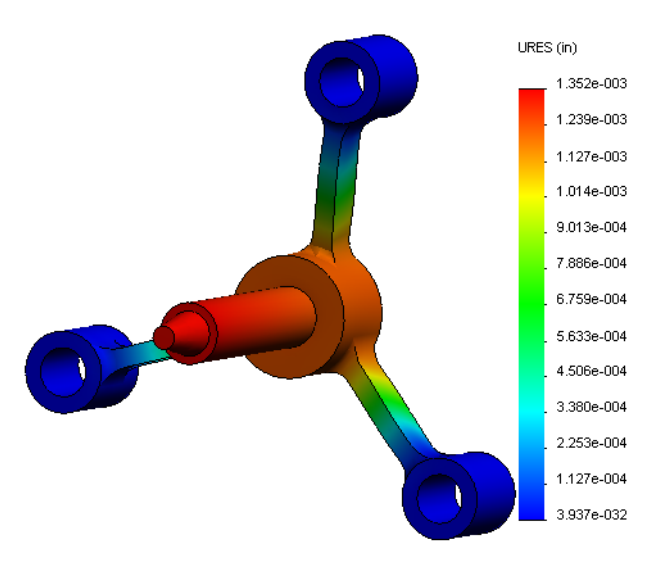

## O projeto é seguro?

O **Assistente de verificação de projeto** pode ajudar a responder a essa pergunta. Vamos usar o assistente para estimar o fator de segurança em cada ponto do modelo. No processo, é preciso selecionar um critério de falha de escoamento.

1 Clique com o botão direito do mouse na pasta Results e selecione **Definir Plotagem** de Fator de Segurança.

É exibido o PropertyManager de **Fator de Segurança Etapa 1** de 3.

2 Em Critério 🔛, clique em Tensão de Max von Mises.

**Nota:** Vários critérios de escoamento estão disponíveis. O critério de von Mises geralmente é usado para verificar a falha de escoamento em materiais maleáveis.

3 Clique em 🕣 Avançar.

|                                                   | itor de segurança                                                                                                    |     |
|---------------------------------------------------|----------------------------------------------------------------------------------------------------|-----|
| <b>~</b> \$                                       | × ©                                                                                                    | 0   |
| Mens                                              | agem                                                                                                    | ~   |
| Para<br>critéi<br>máxi<br>Para<br>critéi<br>ou Ti | materiais moldáveis use os<br>rios de Tensão de von Mises<br>ma ou Cisalhamento máximo .<br>materiais friáveis, use os<br>trios de Tensão de Mohr-Couloi<br>ensão normal máxima. | mb  |
| <b>Fhee</b>                                       |                                                                                                    |     |
| ссар                                              | a 1 de 2                                                                                                    | ~   |
| ссара                                             | a 1 de 2<br>Todas                                                                                                    | *   |
| ECapa                                             | Todas<br>Tensão de von Mises máxima                                                                                                    | < < |

O PropertyManager do Assistente de verificação de projeto Etapa 2 de 3 é exibido.

- 4 Defina Unidades 🛐 como psi.
- 5 Em Definir limite de tensão em, selecione Limite de escoamento.

**Nota:** Quando escoa, o material continua a se deformar plasticamente a uma razão mais rápida. No caso extremo, ele continua a se deformar mesmo quando a carga não é aumentada.

6 Clique em 🕣 Avançar.

O PropertyManager do Assistente de verificação de projeto Etapa 3 de 3 é exibido.

7 Selecione Áreas abaixo do fator de segurança e digite 1.

| 隆 Fat   | or c               | le segurança                  | ?      |  |  |
|---------|--------------------|-------------------------------|--------|--|--|
| 🖌 🗙     |                    |                               | 😔 😔    |  |  |
| Etapa   | 2 de               | 3                             | \$     |  |  |
| Ē       | psi                |                               | ~      |  |  |
| D       | efini              | r limite de tensão e          | em     |  |  |
| 0       | l in               | nite de eccoements            |        |  |  |
|         |                    |                               | ·      |  |  |
|         | ) Re               | sistencia maxima              |        |  |  |
|         | De                 | finido pelo usuário           |        |  |  |
|         |                    | 1                             |        |  |  |
| F       | ator               | de multiplicação              |        |  |  |
|         |                    | 1                             |        |  |  |
| Desides |                    |                               |        |  |  |
| Resulta | idos               | de viga:                      |        |  |  |
|         | Â                  | Exibir tensão com<br>em vigas | binada |  |  |
| Resulta | ados               | de casca:                     |        |  |  |
| 5       |                    | Mínimo                        | ~      |  |  |
| Materia | Material envolvido |                               |        |  |  |
|         | Acer               | o aleado                      |        |  |  |
|         |                    |                               |        |  |  |
|         |                    |                               |        |  |  |
|         | limite             | e de escoamento:              |        |  |  |
|         | 8998               | 4.6 psi                       |        |  |  |
|         | Resis              | tência máxima:                |        |  |  |
|         | 1049               | oz µsi                        |        |  |  |

8 Clique em 🧹 para gerar a plotagem.

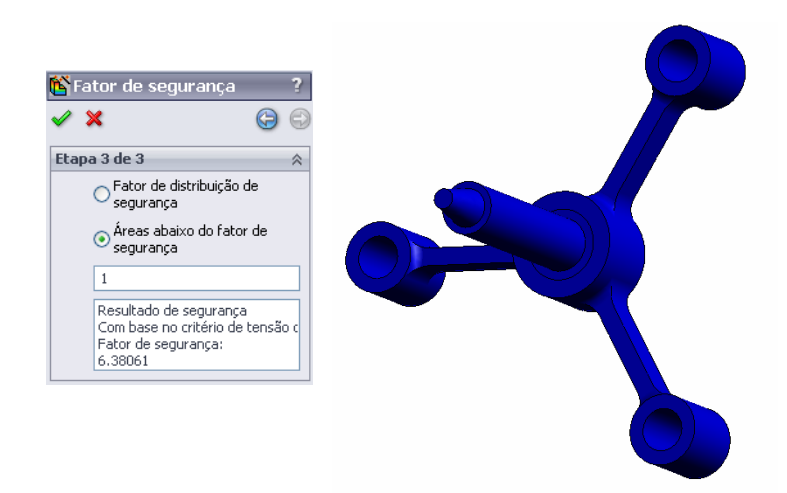

Inspecione o modelo e verifique se há áreas inseguras mostradas em vermelho. Podemos observar que a plotagem não apresenta a cor vermelha, o que indica que todos os locais são seguros.

## Qual é o nível de segurança do projeto?

 Clique com o botão direito do mouse na pasta Results e selecione
 Definir plotagem de verificação de projeto.

O PropertyManager do assistente de**Verificação de projeto Etapa 1 de 3** é exibido.

- 2 Na lista Critério, selecione Tensão de Max von Mises.
- 3 Clique em Avançar.

O PropertyManager do assistente de**Verificação de projeto Etapa 2 de 3** é exibido.

4 Clique em Avançar.

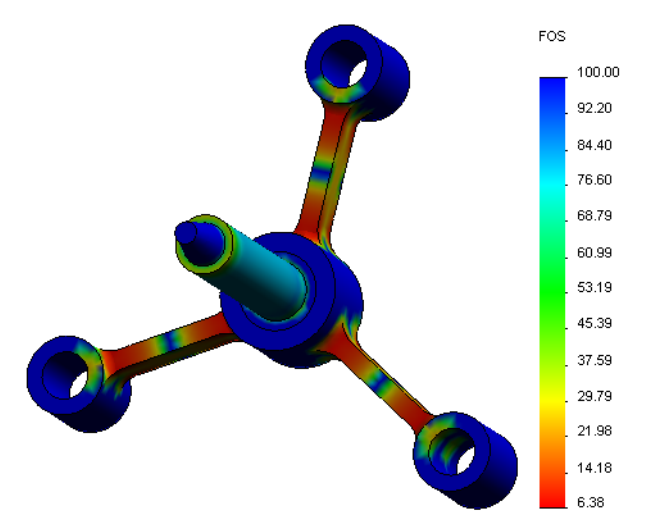

O PropertyManager do assistente de Verificação de projeto Etapa 3 de 3 é exibido.

- 5 Em Resultados da plotagem, clique em Distribuição de fator de segurança.
- 6 Clique em 🧹.

A plotagem gerada mostra a distribuição do fator de segurança. O menor fator de segurança é de aproximadamente 6,4.

**Nota:** O fator de segurança 1,0 em um local significa que o material está começando a escoar. O fator de segurança 2,0, por exemplo, significa que o projeto é seguro no local e que o material começará a escoar se você dobrar as cargas.

### Salvar todas as plotagens geradas

1 Clique com o botão direito do mouse no ícone My First Study e clique em Salvar todas as plotagens como arquivos JPEG.

A janela Procurar pasta é exibida.

- 2 Acesse o diretório onde deseja salvar todas as plotagens de resultado.
- 3 Clique em OK.

#### Gerar um relatório de estudo

O utilitário **Relatório** ajuda a documentar seu trabalho de maneira rápida e sistemática para cada estudo. O programa gera relatórios estruturais prontos para a Internet (arquivos HTML) e documentos do Word que descrevem todos os aspectos relacionados ao estudo.

1 Clique em **Simulation**, **Relatório** no menu principal do SolidWorks na parte superior da tela.

A caixa de diálogo **Opções de relatório** é exibida.

A seção **Configurações de formato de relatório** permite selecionar um estilo de relatório e escolher as seções que serão incluídas nele. Você pode excluir algumas seções movendo-as do campo **Seções incluídas** para o campo **Disponível**.

- 2 Cada seção do relatório pode ser personalizada. Por exemplo, selecione a seção Página de capa em Seções incluídas e preencha os campos Nome, Logotipo, Autor e Empresa. Observe que os formatos aceitáveis de logotipo são Arquivos JPEG (\*.jpg), Arquivos GIF (\*.gif) ou Arquivos Bitmap (\*.bmp).
- 3 Realce Conclusão na lista Seções incluídas e digite a conclusão do seu estudo na caixa Comentários.

| <u>F</u> orma     | to de relatório Default                                                                                                    |
|-------------------|----------------------------------------------------------------------------------------------------|
| Configurações o   | le formato de relatório                                                                                                    |
| Estilo            | de Contemporâneo 💌                                                                                                    |
| Seções            | Secões incluídas:                                                                                                    |
|                   | Page de couverture     Description     Hypothèses     Informations sur le modèl     Propriétes de fédude     Addionar     Mover para bai     Addionar     Remover |
| Propriedades o    | la secão                                                                                                    |
| Nome:             | Page de couverture                                                                                                    |
| <u>Comentário</u> | n                                                                                                    |
| Cogotipo:         | Procurar                                                                                                    |
| Autor:            |                                                                                                    |
| Empresa:          |                                                                                                    |
|                   |                                                                                                    |
| Configurações d   | e documento                                                                                                    |
| Caminho do        | C:\Program Files\SolidWorks (2)\COSMOSWorks\C Procurar                                                                                                    |
| Nome              | spider-My First Study-1                                                                                                    |
| _                 | elatório ao pu <u>b</u> licar                                                                                                    |
| 🛃 Exibir n        |                                                                                                    |

- 4 Marque a caixa de seleção Exibir relatório ao publicar e a opção Word.
- 5 Clique em Publicar.

O relatório é aberto como um documento do Word.

Além disso, o programa cria um ícone 📔 na pasta Report na árvore do SolidWorks Simulation Manager.

Para editar qualquer seção do relatório, clique com o botão direito do mouse no ícone do relatório e clique em **Editar definição**. Modifique a seção e clique em **OK** para substituir o relatório existente.

## Etapa 8: Salvar o seu trabalho e sair do SolidWorks

- 1 Clique em 📠 na barra de ferramentas Padrão ou em Arquivo, Salvar.
- 2 Clique em Arquivo, Sair no menu principal.

## Avaliação de 5 minutos - Gabarito

1 Como você inicia uma sessão do SolidWorks?

<u>Resposta:</u> Na barra de tarefas do Windows, clique em **Iniciar, Programas,** SolidWorks, Aplicativo SolidWorks. O aplicativo SolidWorks é iniciado.

2 O que você deve fazer se o menu do SolidWorks Simulation não estiver na barra de menus do SolidWorks quando um arquivo for aberto?

<u>Resposta:</u> Clique em **Ferramentas, Suplementos**, marque as caixas de seleção ao lado do SolidWorks Simulation e clique em **OK**.

- 3 Que tipos de documentos o SolidWorks Simulation pode analisar?
   <u>Resposta:</u> O SolidWorks Simulation pode analisar peças e montagens.
- 4 O que é análise?

**<u>Resposta</u>**: Análise é um processo que simula como o seu projeto se comportará na realidade.

5 Por que a análise é importante?

**<u>Resposta</u>**: A análise pode ajudar você a projetar produtos melhores, mais seguros e mais econômicos. Ela poupa tempo e dinheiro reduzindo os ciclos de projeto tradicionais e caros.

6 O que é estudo de análise?

**<u>Resposta</u>**: O estudo de análise representa uma situação hipotética de tipo de análise, materiais, cargas e restrições.

7 Que tipos de análise o SolidWorks Simulation pode realizar?

**<u>Resposta</u>**: O SolidWorks Simulation pode realizar análise estática, de freqüência, flambagem, térmica, teste de queda, fadiga, otimização, vaso de pressão, estática não linear e dinâmica linear e não linear.

8 O que a análise estática calcula?

**<u>Resposta</u>**: A análise estática calcula as tensões, as deformações, os deslocamentos e as forças de reação que atuam no modelo.

**9** O que é tensão?

**Resposta:** Tensão é a intensidade da força ou a força dividida pela área.

10 Quais são as principais etapas da execução de uma análise?

**<u>Resposta</u>**: As principais etapas são: criar um estudo, atribuir materiais, aplicar restrições, aplicar cargas, gerar a malha do modelo, executar a análise e visualizar os resultados.

11 Como é possível alterar o material de uma peça?

**<u>Resposta</u>**: Na pasta Parts de seu estudo, clique com o botão direito do mouse no ícone da peça e clique em **Aplicar material a todos**; em seguida, selecione o novo material e clique em **OK**.

**12** O assistente Verificação de projeto mostra um fator de segurança de 0,8 em alguns locais. O projeto é seguro?

**<u>Resposta</u>**: Não. O fator de segurança mínimo não deve ser inferior a 1,0 em um projeto seguro.

## Discussão em aula — Alterar as atribuições de material

Peça aos alunos para atribuir diferentes materiais aos componentes da montagem de acordo com a tabela a seguir e executar a análise.

| Componente | Nome do material      |
|------------|-----------------------|
| Eixo       | Liga de aço           |
| Cubo       | Ferro fundido cinza   |
| Aranha     | Liga de alumínio 6061 |

#### Resposta

Para atribuir diferentes materiais aos componentes da montagem, faça o seguinte:

#### Atribua ferro fundido cinza ao cubo

1 Na árvore de estudo do Simulation, clique com o botão direito do mouse no ícone hub-1 na pasta Parts e clique em Aplicar/editar material.

A caixa de diálogo Material é exibida.

- 2 Em Selecionar a origem do material:
  - a) Selecione **De arquivos de biblioteca**.
  - b) Selecione solidworks materials (materiais do solidworks) como a biblioteca de materiais.
  - c) Na árvore de materiais, clique no sinal de mais 🝙 ao lado da categoria **Ferro**.
  - d) Selecione Ferro fundido cinza.
- 3 Clique em **OK**.

## Atribua Liga de alumínio 6061 à perna da aranha

1 Na árvore de estudo do Simulation, clique com o botão direito do mouse no ícone spider-1 na pasta Parts e clique em **Aplicar/editar material**.

A caixa de diálogo Material é exibida.

- 2 Em Selecionar a origem do material:
  - a) Selecione **De arquivos de biblioteca**.
  - b) Selecione solidworks materials (materiais do solidworks) como a biblioteca de materiais.
  - c) Na árvore de materiais, clique no sinal de mais 🗈 ao lado da categoria Ligas de alumínio.
  - d) Selecione Liga 6061.
- 3 Clique em **OK**.

#### Execute o estudo novamente e visualize os resultados

Se as plotagens predeterminadas não forem exibidas, clique com o botão direito do mouse na pasta Results e selecione **Definir plotagem de tensão.** Defina as opções no PropertyManager e clique em

1 Na árvore de estudo do Simulation, clique com o botão direito do mouse no ícone Study e clique em **Executar**.

**Nota:** Para obter os novos resultados, não é necessário refazer a malha do modelo.

2 Na árvore do SolidWorks Simulation Manager, clique no sinal de mais 🖬 ao lado da pasta Results.

Os ícones de plotagem predeterminados são exibidos.

Nota: Se as plotagens predeterminadas não forem exibidas, clique com o botão direito do mouse na pasta Results e selecione Definir plotagem de tensão. Defina as outras opções no PropertyManager e clique em ✓.

3 Clique duas vezes no ícone Stress1 (-vonMises-) para plotar o gráfico de tensão de von Mises.

## Mais para explorar — Modificar a geometria

Após visualizar os resultados, você pode querer alterar o seu projeto. Peça aos alunos para alterar a geometria e recalcular os resultados. É importante enfatizar que eles devem refazer a malha do modelo e executar novamente o estudo após qualquer alteração na geometria. Os procedimentos a seguir descrevem como alterar os diâmetros dos três furos e reavaliar os resultados.

#### **Resposta**

- Clique na guia do FeatureManager 1.
- □ Clique no sinal de mais (+) ao lado de (-) spider<1>.
- □ Clique no sinal de mais (+) ao lado de Cut-Extrude2. O ícone Sketch7 aparece.
- Clique com o botão direito do mouse em Sketch7 e selecione Editar esboço 
   O esboço é aberto.
- □ Pressione a barra de espaço e selecione \*Frontal no menu Orientação.
- □ Clique duas vezes na dimensão **0,60**. A caixa de diálogo **Modificar** é exibida.
- Digite 0,65 na caixa de diálogo Modificar e clique em .
- □ Clique em **OK** no canto de confirmação.

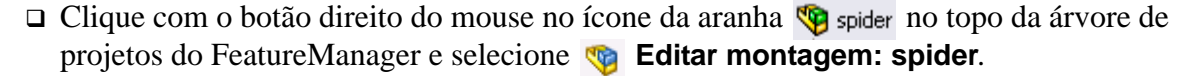

□ Um ícone de aviso ▲ aparece ao lado de My First Study e ao lado de Mesh.
 Um ícone de aviso ▲ também aparece ao lado da pasta Results, indicando que os resultados são inválidos.

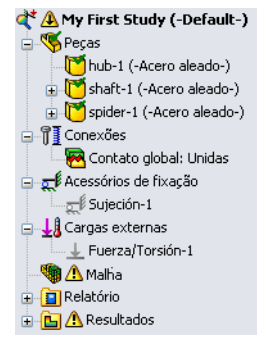

- Para refazer a malha do modelo, clique com o botão direito do mouse no ícone Mesh e clique em Criar malha. Uma mensagem de aviso é exibida, informando que gerar a malha novamente excluirá todos os resultados atuais. Clique em OK.
- □ Use os valores de **Tamanho global** ♠ e **Tolerância** ♣ predeterminados. Observe que esses valores são diferentes dos de antes.
- Marque Executar análise após geração da malha e clique em
- Quando a análise estiver concluída, visualize a tensão de von Mises predeterminada, o deslocamento, a deformação e outros resultados conforme descrito anteriormente.

## Exercícios e projetos — Deflexão de uma viga devido a uma força na extremidade

Alguns problemas simples têm respostas exatas. Um desses problemas é uma viga com a carga de uma força em sua extremidade, conforme mostrado na figura. Vamos usar o SolidWorks Simulation para solucionar esse problema e comparar seus resultados com a solução exata.

## Tarefas

1 Abra o arquivo

Front\_Cantilever.sldprt na pasta Examples do diretório de instalação do SolidWorks Simulation.

Meça a largura, a altura e o comprimento da viga engastada (use a ferramenta Medir

**<u>Resposta</u>**: A largura e a altura são 1 polegada, e o comprimento, 10 polegadas.

- **3** Salve a peça com outro nome.
- 4 Crie um estudo **Estático**.
  - Resposta: Faça o seguinte:
  - Clique em Simulation, Estudo.
  - Digite um nome para o estudo.
  - Defina Tipo de análise como Estático.
  - Clique em OK.
- 5 Atribua Alloy Steel (Liga de aço) à peça. Qual é o valor do módulo elástico em psi?
   <u>Resposta:</u> Faça o seguinte:
  - Na árvore do SolidWorks Simulation Manager, clique com o botão direito do mouse no ícone Front\_Cantilever na pasta Solids e selecione **Aplicar/editar material**. A caixa de diálogo **Material** é exibida.
  - Em Selecionar fonte do material, selecione Dos arquivos de biblioteca e solidworks materials no menu suspenso.
  - Expanda Aço na árvore de material e selecione Liga de aço.
  - No menu Unidades, selecione Inglês (IPS). Observe que o valor de EX: Módulo elástico é 30.457.925 psi.
  - Clique em OK.

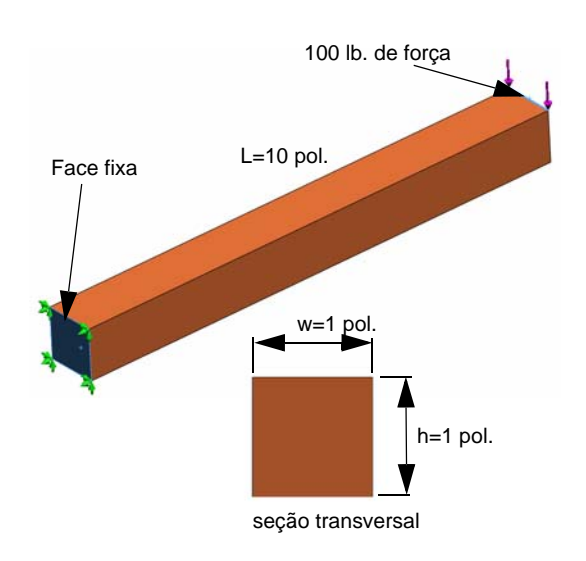

- 6 Fixe uma das faces da extremidade da viga engastada. Resposta: Faca o seguinte:
  - Na árvore de estudo do Simulation, clique com o botão direito do mouse na pasta Fixtures (Acessórios de fixação) e clique em **Geometria fixa**. O PropertyManager de **Acessórios de fixação** é exibido.
  - Em Tipo, selecione Geometria fixa.
  - Clique na face da extremidade da barra mostrada na figura.
  - Clique em 🧹.
- Aplique uma força para baixo, com magnitude de 100 lb., à borda superior da face da outra extremidade.

Resposta: Faça o seguinte:

- Clique com o botão direito do mouse na pasta External Loads e clique em **Força**. O PropertyManager de **Força/Torque** é exibido.
- Em Tipo, clique em Força.
- Clique na aresta mostrada na figura.
- Assegure-se de que Edge<1> apareça na caixa Face, Aresta, Plano, Eixo para direção.
- Clique em Direção selecionada e escolha a aresta lateral da viga como Face, Aresta, Plano, Eixo para direção.
- Selecione Inglês (IPS) no menu Unidades.
- Em Força, digite 100 na caixa de valor. Marque a caixa Inverter direção. Essa força é vertical e aplicada para baixo.
- Clique em 🖌.
- 8 Gere a malha para a peça e execute a análise.

Resposta: Faça o seguinte:

- Na árvore de estudo do Simulation, clique com o botão direito do mouse no ícone Mesh.
- Use o Tamanho global 🛕 e a Tolerância 🙏 predeterminados.
- Marque Executar (solucionar) a análise.
- Clique em ✓.

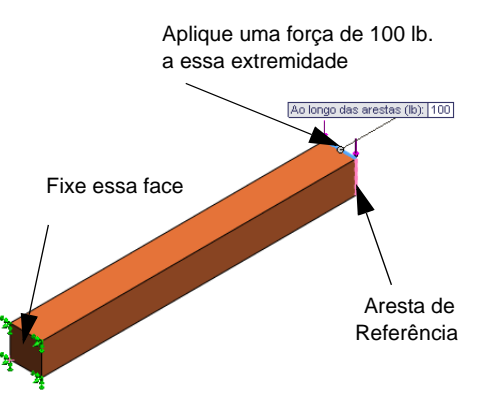

9 Quando a análise estiver concluída, faça a plotagem do deslocamento na direção Y. A direção Y é a mesma que a dir 2 do Planol. Qual é o deslocamento Y máximo na extremidade livre da viga engastada?

**Resposta:** Faça o seguinte:

- Na árvore de estudo do Simulation, clique com o botão direito do mouse na pasta Results e selecione Definir plotagem de deslocamento. O PropertyManager de Plotagem de deslocamento é exibido.
- Selecione pol. para Unidades [ .
- Selectione UY: Deslocamento Y para Componente
- Clique em 🧹.
- O deslocamento vertical na extremidade livre é 0,01317 pol.
- **10** Calcule o deslocamento vertical teórico na extremidade livre usando a seguinte equação:

$$UY_{Theory} = \frac{4FL^3}{Ewh^3}$$

Resposta: Neste problema, temos:

- F = a carga na extremidade = -100 lb.,
- L = o comprimento da viga = 10 pol.,
- E = o módulo elástico = 30.457.925 psi,
- w =largura da barra = 1 pol.,
- h = altura da barra = 1 pol.

Quando substituímos os valores numéricos na equação anterior, temos:

 $UY_{Teoria} = -0,01313$  polegada.

11 Calcule o erro no deslocamento vertical usando a seguinte equação:

$$ErrorPercentage = \left(\frac{UY_{Theory} - UY_{COSMOS}}{UY_{Theory}}\right)100$$

**<u>Resposta</u>**: O percentual de erro no deslocamento máximo vertical é 0,3%. Na maioria das aplicações de análise de projeto, um erro de aproximadamente 5% é aceitável.

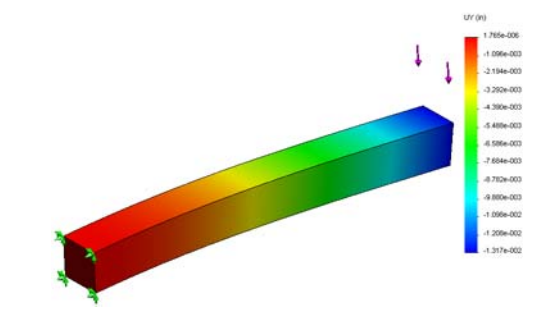

## Folha de trabalho do vocabulário da Lição 1 – Gabarito

| Nome: | Turma: | <br>Data: |  |
|-------|--------|-----------|--|
|       |        |           |  |

Preencha as lacunas com as palavras apropriadas.

- 1 A seqüência de criação de um modelo no SolidWorks, fabricação e teste de um protótipo: <u>ciclo tradicional do projeto</u>
- 2 Uma situação hipotética de tipo de análise, materiais, restrições e cargas: estudo
- 3 O método usado pelo SolidWorks Simulation para realizar uma análise: <u>método de</u> <u>elementos finitos</u>
- 4 O tipo de estudo que calcula deslocamentos, deformações e tensões: estudo estático
- 5 O processo de subdivisão do modelo em pequenas partes: geração de malhas
- 6 Pequenas partes com formas simples criadas durante a geração da malha: elementos
- 7 Os elementos compartilham pontos em comum chamados: nós
- 8 A força que atua na área dividida pela área: tensão média
- 9 O colapso súbito de projetos delgados devido a cargas de compressão axial: flambagem
- 10 Um estudo que calcula a temperatura máxima de um projeto: estudo térmico
- 11 O número que fornece uma descrição geral do estado de tensão: Tensão de von Mises
- 12 Tensões normais em planos onde as tensões de cisalhamento desaparecem: <u>tensões</u> <u>principais</u>
- 13 Freqüências nas quais um corpo tende a vibrar: freqüências naturais
- 14 O tipo de análise que pode ajudar a evitar a ressonância: análise de freqüência

## Teste da Lição 1 — Gabarito

| Nome: | Turma: | Data: |
|-------|--------|-------|
|       |        |       |

Instruções: Responda às perguntas digitando as respostas corretas no espaço fornecido.

- Você testa seu projeto criando um estudo. O que é estudo?
   <u>Resposta:</u> Estudo é uma *situação hipotética* que define o tipo de análise, materiais, restrições e cargas.
- Que tipos de análise o SolidWorks Simulation pode realizar?
   <u>Resposta:</u> Estática, de freqüência, flambagem, térmica, teste de queda, fadiga, otimização, vaso de pressão, estática não linear e dinâmica linear e não linear.
- 3 Após obter os resultados de um estudo, você muda o material, as cargas e/ou as restrições. É preciso gerar a malha novamente?
   Respectes Não. Só á masico executor o estudo novamento.

Resposta: Não. Só é preciso executar o estudo novamente.

4 Após gerar a malha de um estudo, você alterou a geometria. É preciso gerar a malha do modelo novamente?

**Resposta:** Sim. É preciso gerar a malha do modelo após alterar a geometria.

**5** Como criar um novo estudo estático?

Resposta: Para criar um novo estudo estático:

- Clique em Simulation, Estudo. A caixa de diálogo Estudo é exibida.
- Em Nome do estudo, digite o nome do estudo. Use um nome significativo!
- Em Tipo de estudo, selecione Estático.
- Clique em 🗹.
- **6** O que é malha?

**<u>Resposta</u>**: Malha é o conjunto de elementos e nós criados na geração da malha do modelo.

7 Em uma montagem, quantos ícones você espera ver na pasta Parts?

**<u>Resposta</u>**: Haverá um ícone para cada corpo. Um componente pode ter múltiplos corpos.

#### Resumo da lição

- O SolidWorks Simulation é um software para análise de projetos totalmente integrado ao SolidWorks.
- A análise de projeto pode ajudar você a projetar produtos melhores, mais seguros e mais econômicos.
- □ A análise estática calcula deslocamentos, deformações, tensões e forças de reação.
- A análise de freqüência calcula as freqüências naturais e suas formas modais associadas.
- □ A análise de flambagem calcula as cargas de flambagem em peças sob compressão.
- A análise de teste de queda calcula as cargas de impacto em objetos que caem sobre uma superfície rígida ou flexível.
- A análise térmica calcula a distribuição de temperatura sob cargas térmicas e nas condições de limite térmico.
- A análise de otimização aprimora o modelo com base em funções objetivas (por ex., minimizando o volume ou a massa).
- □ Os materiais começam a falhar quando as tensões atingem certo limite.
- Tensão de von Mises é um número que oferece uma idéia geral sobre as tensões em um determinado local.
- O Assistente de verificação de projeto verifica a segurança do projeto.
- Para simular o modelo, o SolidWorks Simulation subdivide esse modelo em inúmeras pequenas partes de formas simples, chamadas elementos. Esse processo é denominado geração de malha.
- □ As etapas para a realização de análises no SolidWorks Simulation são:
  - Criar um estudo.
  - Atribuir o material.
  - Aplicar restrições para impedir movimentos do corpo rígido.
  - Aplicar cargas.
  - Gerar a malha para o modelo.
  - Executar a análise, e
  - Visualizar os resultados.

Lição 1: Funcionalidade básica do SolidWorks Simulation

## Lição 2: Métodos adaptativos no SolidWorks Simulation

## Objetivos desta lição

- Apresentar o conceito de métodos adaptativos em estudos estáticos. Após a conclusão bem-sucedida desta lição, os alunos poderão compreender os conceitos básicos dos métodos adaptativos e como eles são implementados no SolidWorks Simulation.
- Analisar parte do modelo em vez de o modelo todo. Na segunda parte desta lição, os alunos analisarão um quarto do modelo original usando restrições de simetria. Eles devem ser capazes de reconhecer em que condições é possível aplicar restrições de simetria sem comprometer a exatidão dos resultados.
- Apresentar o conceito de geração de malha de casca. As diferenças entre malhas de casca e de sólidos são destacadas na discussão do projeto. Os alunos devem ser capazes de reconhecer quais modelos são mais adequados para a geração de malhas de casca.
- Comparar os resultados do SolidWorks Simulation com soluções teóricas conhecidas. Existe uma solução teórica para o problema descrito nesta lição. Para a classe de problemas que apresentam soluções analíticas, os alunos devem poder deduzir as porcentagens de erro e decidir se os resultados são aceitáveis ou não.

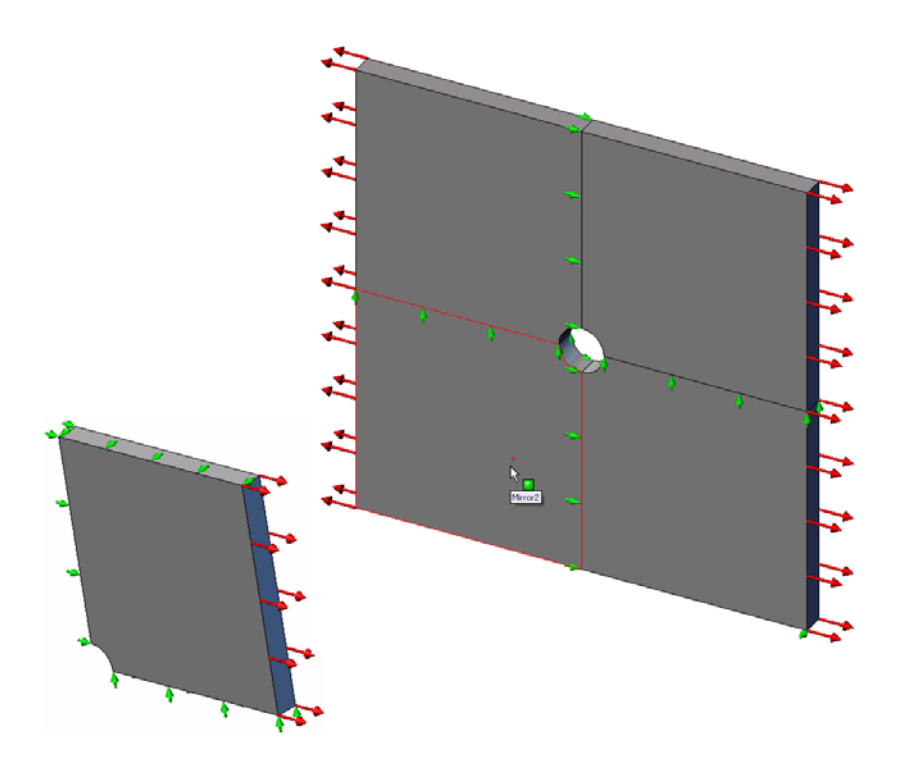

## Resumo

- □ Exercício de aprendizado ativo Métodos adaptativos no SolidWorks Simulation
  - Parte 1
  - Abrir o documento Plate-with-hole.SLDPRT
  - Verificar o menu do SolidWorks Simulation
  - Salvar o modelo em um diretório temporário
  - Definir as unidades de análise
  - Etapa 1: Criar um estudo estático
  - Etapa 2: Atribuir materiais
  - Etapa 3: Aplicar restrições
  - Etapa 4: Aplicar pressão
  - Etapa 5: Gerar malha para o modelo e executar a análise
  - Etapa 6: Visualizar os resultados
  - Etapa 7: Verificar os resultados
  - Parte 2
  - Modelar um quarto da placa aplicando restrições de simetria
  - Parte 3
  - Aplicar o método adaptativo h
- □ Avaliação de 5 minutos
- Discussão em aula Criar um estudo de freqüência
- □ Exercícios e projetos Modelagem de um quarto da placa com malha de casca
- Resumo da lição

## Exercício de aprendizado ativo — Parte 1

Use o SolidWorks Simulation para executar uma análise estática da peça Plate-with-hole.SLDPRT mostrada à direita.

Você vai calcular as tensões em uma placa quadrada de 20 pol. x 20 pol. x 1 pol. com um furo de 1 pol. de raio no centro. A placa está sujeita a uma pressão de tração de 100 psi.

Você vai comparar a concentração de tensão no furo com resultados teóricos conhecidos.

As instruções passo a passo são fornecidas abaixo.

## Criar um diretório Simulationtemp

Recomendamos salvar o SolidWorks Simulation Education Examples em um diretório temporário para salvar a cópia original para uso repetido.

- 1 Crie um diretório temporário denominado Simulationtemp na pasta Examples do diretório de instalação do SolidWorks Simulation.
- 2 Copie o diretório do SolidWorks Simulation Education Examples no diretório Simulationtemp.

## Abrir o documento Plate-with-hole.SLDPRT

- Clique em Abrir 
   na barra de ferramentas Padrão. A caixa de diálogo Abrir é exibida.
- 2 Acesse a pasta Simulationtemp no diretório de instalação do SolidWorks Simulation.
- 3 Selecione Plate-with-hole.SLDPRT.
- 4 Clique em Abrir.

A peça Plate-with-hole.SLDPRT é aberta.

Observe que a peça tem duas configurações: (a) Quarter plate (Quarto de placa) e (b) Whole plate (Placa inteira). Certifique-se de que a configuração da Whole plate esteja ativa.

**Nota:** As configurações do documento estão listadas na guia do ConfigurationManager R na parte superior do painel esquerdo.

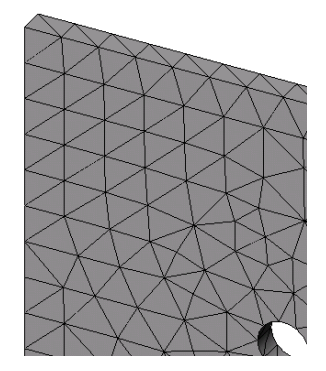

## Verificar o menu do SolidWorks Simulation

Se o SolidWorks Simulation estiver instalado como suplemento, o menu SolidWorks Simulation será exibido na barra de menus do SolidWorks. Caso contrário:

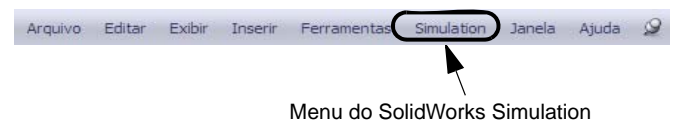

1 Clique em Ferramentas, Suplementos.

A caixa de diálogo **Suplementos** é exibida.

2 Marque as caixas de seleção ao lado de SolidWorks Simulation.

Se o SolidWorks Simulation não estiver na lista, será necessário instalar o SolidWorks Simulation.

3 Clique em OK.

O menu SolidWorks Simulation é exibido na barra de menus do SolidWorks.

## Definir as unidades de análise

Antes de começar esta lição, vamos definir as unidades da análise.

- 1 Clique em Simulação, Opções.
- 2 Clique na guia **Opções predeterminadas**.
- 3 Selecione Inglês (IPS) em Sistema de unidades e pol. e psi como as unidades de comprimento e tensão, respectivamente.
- 4 Clique em 🖌.

## Etapa 1: Criar um estudo

A primeira etapa da execução da análise é criar um estudo.

1 Clique em **Simulation, Estudo** no menu principal do SolidWorks na parte superior da tela.

O PropertyManager de Estudo é exibido.

- 2 Em Nome, digite Whole plate (Placa inteira).
- 3 Em Tipo, selecione Estático.
- 4 Clique em 🧹.

O SolidWorks Simulation cria uma árvore de estudo do Simulation localizada abaixo da árvore de projeto do FeatureManager.

#### **Etapa 2: Atribuir material**

#### Atribuir Liga de aço

1 Na árvore do SolidWorks Simulation Manager, clique com o botão direito do mouse na pasta Plate-with-hole e clique em **Aplicar material a todos**.

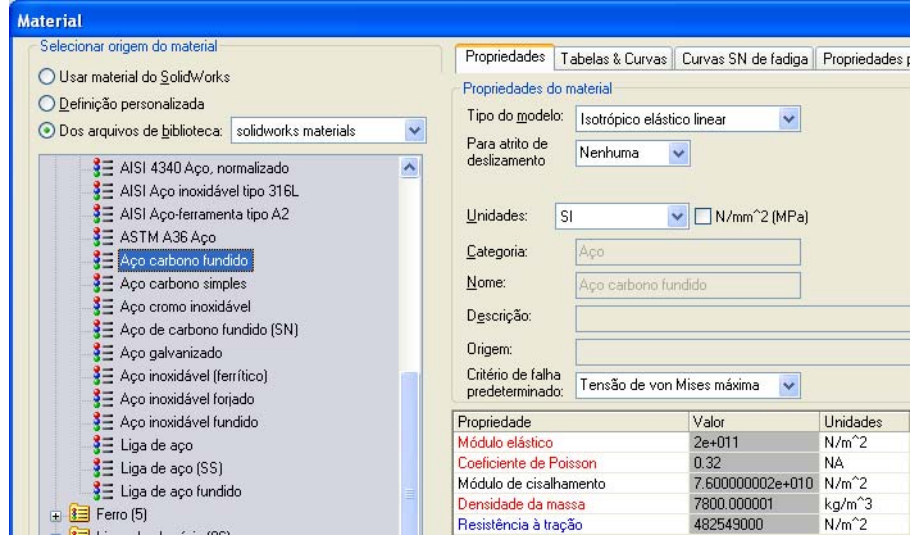

A caixa de diálogo Material é exibida.

- 2 Em Selecionar a origem do material:
  - a) Selecione **De arquivos de biblioteca**.
  - b) Selecione solidworks materials (materiais do solidworks) como a biblioteca de materiais.
  - c) Clique no sinal de mais ao lado da categoria de materiais **Aço** e selecione **Liga de aço**.

**Nota:** As propriedades mecânicas e físicas da liga de aço são exibidas na tabela da direita.

3 Clique em OK.

## Etapa 3: Aplicar restrições

Você aplica restrições para evitar rotações para fora do plano e movimentos livres do corpo.

1 Pressione a barra de espaço e selecione \*Trimétrica no menu Orientação.

A orientação do modelo é mostrada na figura.

2 Na árvore de estudo do Simulation, clique com o botão direito do mouse em Fixtures (Acessórios de fixação) e clique em Acessórios de fixação avançados.

O PropertyManager de **Acessórios de fixação** é exibido.

- 3 Certifique-se de que **Tipo** está configurado como **Usar geometria de referência**.
- 4 Na área de gráficos, selecione as 8 arestas mostradas na figura.

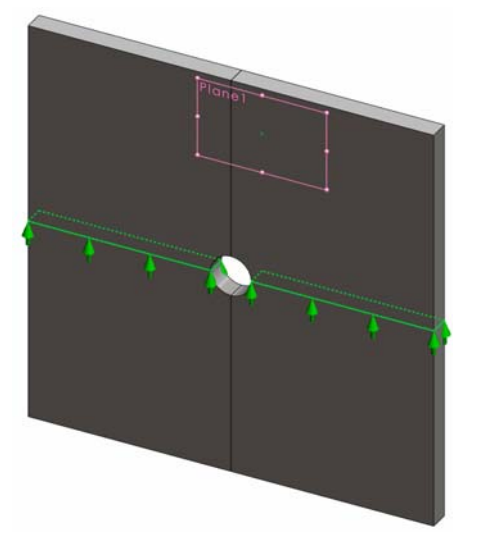

Edge<1> a Edge<8> são exibidas na caixa Faces, Arestas, Vértices para restrição.

- 5 Clique na caixa Face, Aresta, Plano, Eixo para direção e selecione Plane1 na árvore flyout do FeatureManager.
- 6 Em Translações, selecione Ao longo do plano Dir 2 🕅.
- 7 Clique em 🖌.

As restrições são aplicadas e seus símbolos aparecem nas arestas selecionadas.

Além disso, um ícone de restrição 🛒 (Fixture-1) é exibido na pasta Fixtures.

De maneira similar, execute as Etapas 2 a 7 para aplicar restrições aos conjuntos de arestas verticais, como mostrado na figura, para restringir as 8 arestas **Ao longo do plano Dir 1 N** do **Plano1**.

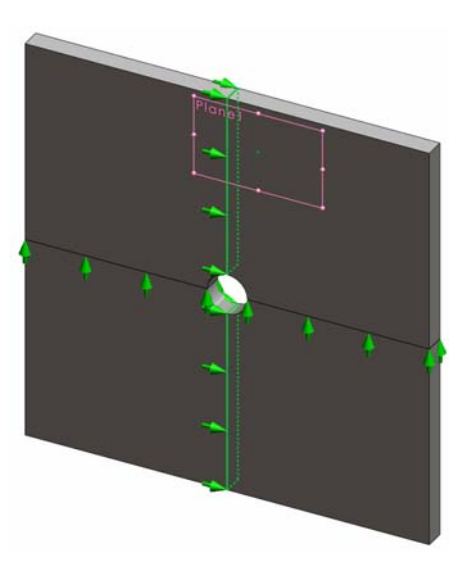

Para impedir o deslocamento do modelo na direção global Z, deve-se definir uma restrição no vértice mostrado na figura abaixo.

1 Na árvore de estudo do Simulation, clique com o botão direito do mouse na pasta Fixtures e clique em **Acessórios de fixação avançados**.

O PropertyManager de Acessórios de fixação é exibido.

- 2 Certifique-se de que Tipo está configurado como Usar geometria de referência.
- 3 Na área de gráficos, clique no vértice mostrado na figura.

Vertex<1> aparece na caixa Faces, Arestas, Vértices para restrição.

- 4 Clique na caixa Face, Aresta, Plano, Eixo para direção e selecione Planel na árvore flyout do FeatureManager.
- 5 Em Translações, selecione Normal ao plano 🕅.
- 6 Clique em 🖌.

## Etapa 4: Aplicar pressão

Você aplica uma pressão de 100 psi normal às faces, como mostra a figura.

 Na árvore do SolidWorks Simulation Manager, clique com o botão direito do mouse na pasta External Loads e clique em Pressão.

O PropertyManager de **Pressão** é exibido.

- 2 Em Tipo, selecione Normal à face selecionada.
- **3** Na área de gráficos, selecione as quatro faces mostradas na figura.

Face<1> a Face<4> aparecem na caixa de lista **Faces para pressão**.

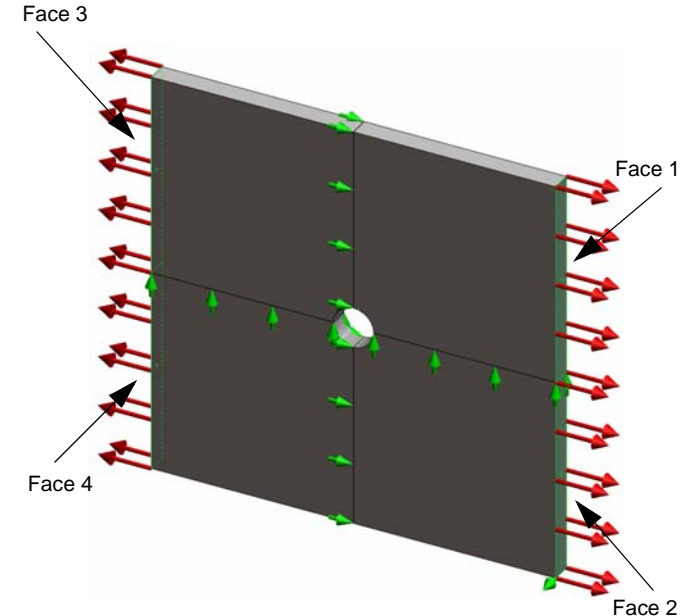

- 4 Certifique-se de que Unidades esteja definida como Inglês (psi).
- 5 Na caixa Valor da pressão <u>III</u>, digite 100.
- 6 Marque a caixa Inverter direção.
- 7 Clique em 🖌.

O SolidWorks Simulation aplica a pressão normal às faces selecionadas, e o ícone Pressure-1 4 é exibido na pasta External Loads.

## Para ocultar símbolos de restrições e cargas

Na árvore do SolidWorks Simulation Manager, clique com o botão direito do mouse na pasta Fixtures ou External Loads e clique em Ocultar todos.

## Etapa 5: Geração da malha do modelo e execução do estudo

A geração de malha divide o modelo em partes menores chamadas elementos. Com base nas dimensões geométricas do modelo, o SolidWorks Simulation sugere um tamanho predeterminado de elemento que pode ser alterado conforme necessário.

1 Na árvore do SolidWorks Simulation Manager, clique com o botão direito do mouse no ícone Mesh e selecione **Criar malha**.

O PropertyManager de Malha é exibido.

2 Expanda Parâmetros de malha marcando a caixa de seleção.

Certifique-se de que **Malha padrão** esteja selecionado e **Transição automática** não esteja marcada.

- 3 Digite 1,5 (polegadas) para o Tamanho global 🛕 e aceite a Tolerância 🚣 sugerida pelo programa.
- 4 Marque Executar (solucionar) a análiseem Opções e clique em ✓.

Nota: Para visualizar a plotagem da malha, clique com o botão direito do mouse na pasta Mesh e selecione Exibir malha.

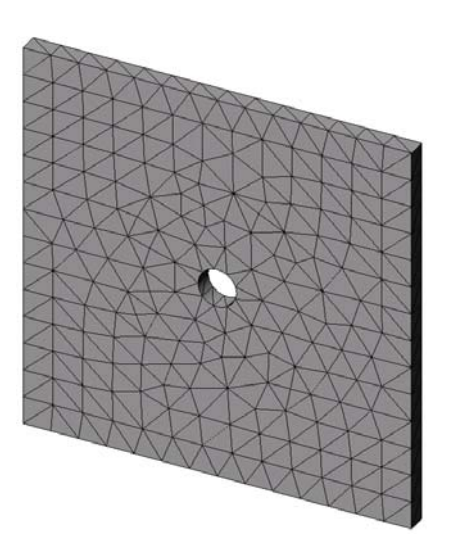

## Etapa 6: Visualizar os resultados

Tensão normal na direção global X.

1 Clique com o botão direito do mouse na pasta Results 🛅 e selecione Definir plotagem de tensão.

O PropertyManager de Plotagem de tensão é exibido.

- 2 Em Exibir
  - a) Selecione SX: Tensão normal em X no campo Componente.
  - b) Selecione **psi** para**Unidades**.
- 3 Clique em 🖌.

A tensão normal na plotagem da direção X é exibida.

Observe a concentração de tensões na área em torno do furo.

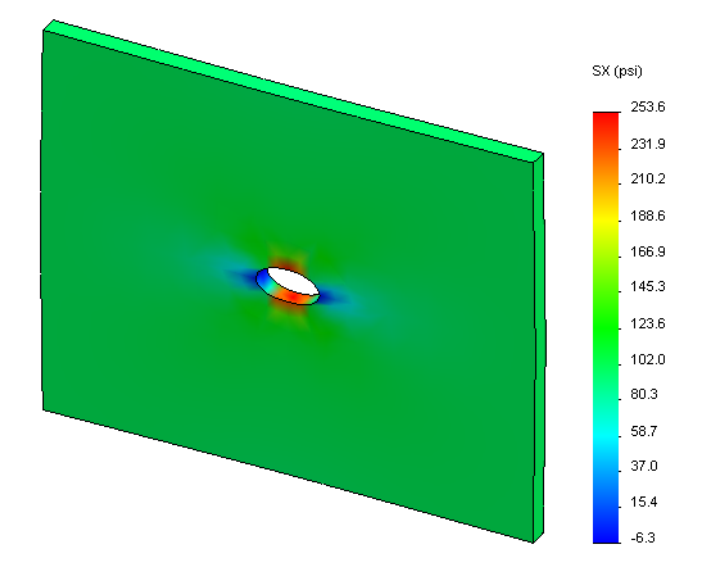

#### Etapa 7: Verificar os resultados

A tensão normal máxima  $\sigma_{máx.}$  para uma placa com seção transversal retangular e furo central circular é obtida por:

$$\sigma max = k \cdot \left(\frac{P}{t(D-2r)}\right) \qquad \qquad k = 3,0-3,13\left(\frac{2r}{D}\right) + 3,66\left(\frac{2r}{D}\right)^2 - 1,53\left(\frac{2r}{D}\right)^3$$

onde:

D = largura da placa = 20 pol.

r = raio do furo = 1 pol.

t = espessura da placa = 1 pol.

P = Força de tração axial = Pressão \* (D \* t)

O valor analítico para a tensão máxima normal é  $\sigma_{máx}$  = 302,452 psi

O resultado do SolidWorks Simulation, sem usar métodos adaptativos, é SX = 253,6 psi.

Esse resultado varia cerca de 16,1% em relação à solução teórica. Em breve, você verá que esse desvio significativo pode ser atribuído ao espaçamento da malha.

## Exercício de aprendizado ativo — Parte 2

Na segunda parte do exercício, você vai modelar um quarto da placa com a ajuda das restrições de simetria.

**Nota:** As restrições de simetria podem ser usadas para analisar apenas uma parte do modelo. Essa abordagem pode poupar um tempo considerável de análise, particularmente se você estiver trabalhando com grandes modelos.

As condições de simetria exigem que a geometria, as cargas, as propriedades do material e as restrições sejam iguais em todo o plano de simetria.

## Etapa 1: Ativar a nova configuração

- Clique na guia do ConfigurationManager
- 2 Na árvore do **Configuration Manager**, clique duas vezes no ícone do Quarter plate.

A configuração do Quarter plate será ativada.

O modelo do quarto da placa aparece na área de gráficos.

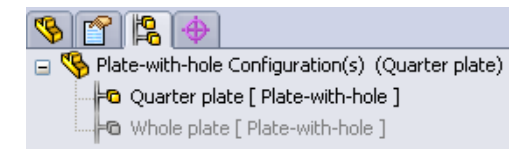

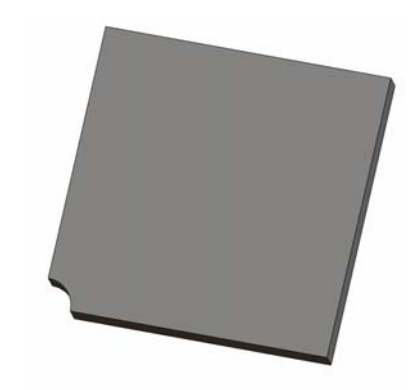

Nota: Para acessar um estudo associado a uma configuração inativa, clique com o botão direito do mouse no seu ícone e selecione Ativar configuração do SW.

## Etapa 2: Criar um estudo

O novo estudo criado se baseia na configuração ativa do Quarter plate.

1 Clique em **Simulation, Estudo** no menu principal do SolidWorks na parte superior da tela.

O PropertyManager de Estudo é exibido.

- 2 Em Nome, digite Quarter plate.
- 3 Em Tipo, selecione Estático.
- 4 Clique em 🖌.

O SolidWorks Simulation cria uma árvore representativa do estudo em uma guia na parte inferior da tela.

## Etapa 3: Atribuir material

Execute o procedimento descrito na Etapa 2 da Parte 1 para atribuir o material Liga de aço.

Modelo | Motion Study 1 | 🐙 Whole plate | 🐙 Quarter plate |

### Etapa 4: Aplicar restrições

Você aplica restrições nas faces da simetria.

- 1 Use as teclas de **setas** para girar o modelo, conforme mostrado na figura.
- 2 Na árvore de estudo do Simulation, clique com o botão direito do mouse em Fixtures (Acessórios de fixação) e selecione Acessórios de fixação avançados.

O PropertyManager de **Acessórios de fixação** é exibido.

- 3 Configure Tipo como Simetria.
- 4 Na área de gráficos, clique na Face 1 mostrada na figura.

Face<1> aparece na caixa Faces, Arestas, Vértices para restrição.

5 Clique em ✓.

De maneira similar, aplique a restrição de Simetria à Face 2.

A seguir, restrinja a aresta superior da placa para impedir o deslocamento na direção global Z.

## Para restringir a aresta superior:

1 Na árvore de estudo do SolidWorks Simulation Manager, clique com o botão direito do mouse na pasta Fixtures e clique em **Acessórios de fixação avançados**.

Defina o Tipo como Usar geometria de referência.

2 Na área de gráficos, clique na aresta superior da placa, como mostra a figura.

Aresta<1> aparece na caixa Faces, Arestas, Vértices para restrição.

- 3 Clique na caixa Face, Aresta, Plano, Eixo para direção e selecione Planel na árvore flyout do FeatureManager.
- 4 Em Translações, selecione Normal ao plano №. Certifique-se de que os outros dois componentes estejam desativados.
- 5 Clique em ✓.

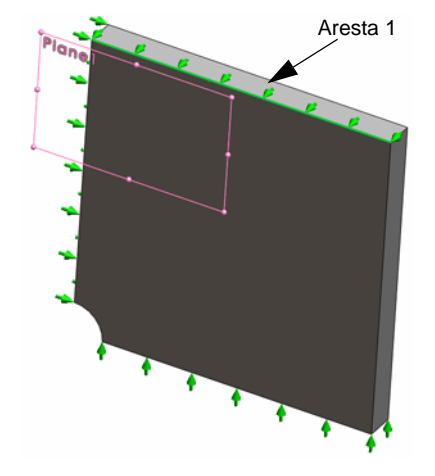

Após aplicar todas as restrições, três ícones de restrição,  $\neq$  (Fixture-1),  $\neq$  (Fixture-2) e  $\neq$  (Fixture-3) aparecem na pasta Fixtures.

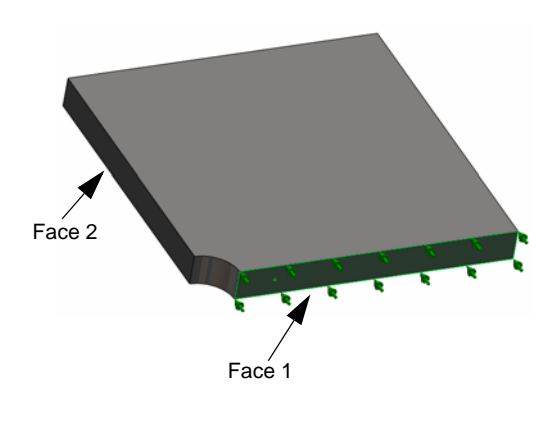

## Etapa 5 Aplicar pressão

Você aplica uma pressão de 100 psi como mostrado na figura abaixo:

 Na árvore do SolidWorks Simulation Manager, clique com o botão direito do mouse na pasta External Loads e selecione Pressão.

O PropertyManager de Pressão é exibido.

- 2 Em Tipo, selecione Normal à face selecionada.
- 3 Na área de gráficos, selecione a face mostrada na figura.
   Face<1> é exibida na caixa de listagem Faces para pressão.
- 4 Defina Unidades **E** como psi.
- 5 Na caixa Valor da pressão <u>III</u>, digite 100.
- 6 Marque a caixa **Inverter direção**.
- 7 Clique em 🖌.

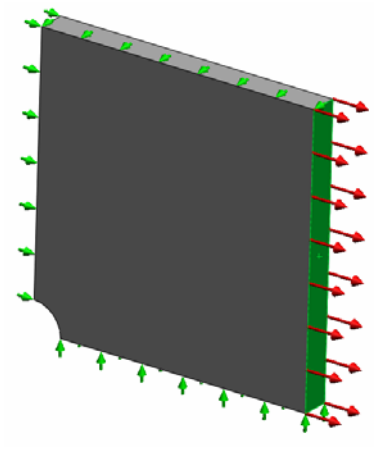

O SolidWorks Simulation aplica a pressão normal à face selecionada, e o ícone Pressure-1 III é exibido na pasta External Loads.

## Etapa 6 Gerar malha para o modelo e executar a análise

Aplique as mesmas configurações de malha após o procedimento descrito na Etapa 5 da Parte 1, Geração da malha do modelo e execução do estudo, na página 2-7. Em seguida, **Execute** a análise.

A plotagem do modelo é mostrada na figura.

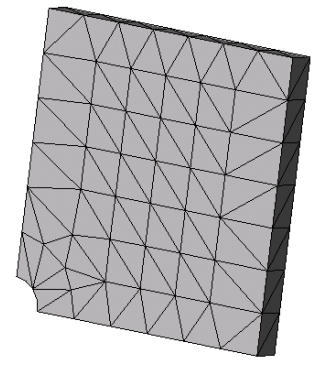

## Etapa 7 Exibição das tensões normais na direção global X

- Na árvore do estudo do Simulation, clique com o botão direito do mouse na pasta Results is e selecione Definir plotagem de tensão.
- 2 No PropertyManager de Plotagem de tensão, em Exibir:
  - a) Selecione SX: Tensão normal em X.
  - b) Selecione psi em Unidades.
- 3 Em Forma deformada, selecione Escala real.
- 4 Em Propriedade:
  - a) Selecione Associar plotagem com orientação de vista nomeada.
  - b) Selecione **\*Frontal** no menu.
- 5 Clique em 🖌.

A tensão normal na direção X é exibida na forma deformada real da placa.

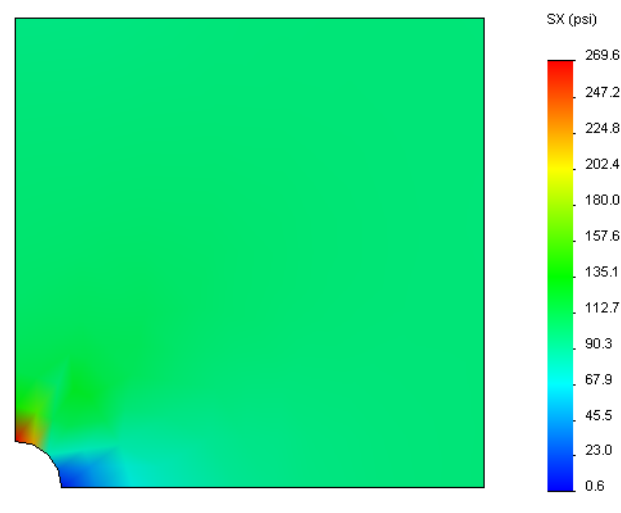

## Etapa 8 Verificar os resultados

Para o modelo do quarto, a tensão máxima normal SX é de 269,6 psi. Esse resultado se compara aos da placa inteira.

Esse resultado varia cerca de 10,8% em relação à solução teórica. Como foi mencionado na conclusão da Parte 1 desta lição, você verá que esse desvio pode ser atribuído ao espaçamento da malha computacional. É possível aprimorar a exatidão usando um tamanho de elemento menor manualmente ou usando métodos adaptativos automáticos.

Na Parte 3, você vai utilizar o método adaptativo h para melhorar a exatidão.

## Exercício de aprendizado ativo — Parte 3

Na terceira parte do exercício, você aplicará o método adaptativo h para solucionar o mesmo problema da configuração do Quarter plate.

Para demonstrar a capacidade do método adaptativo h, primeiro vamos aplicar ao modelo uma malha com elementos de grande tamanho; em seguida, você vai observar como o método h altera o tamanho da malha para melhorar a exatidão dos resultados.

## Etapa 1 Definir um novo estudo

Você criará um novo estudo duplicando o estudo anterior.

1 Clique com o botão direito do mouse no estudo Quarter plate na parte inferior da tela e selecione **Duplicar**.

A caixa de diálogo **Definir nome do estudo** é exibida.

- 2 Na caixa **Nome do estudo**, digite H-adaptive (Adaptativo h).
- 3 Em Configuração a ser utilizada: selecione Quarter plate.
- 4 Clique em **OK**.

## Etapa 2 Definir os parâmetros adaptativos h

- 1 Na árvore de estudo do Simulation, clique com o botão direito do mouse em Hadaptive e selecione **Propriedades**.
- 2 Na caixa de diálogo, na guia **Opções**, selecione **FFEPlus** em **Solver**.
- 3 Na guia Adaptativo, em Método adaptativo, selecione adaptativo h.
- 4 Em **Opções p-adaptativo**, faça o seguinte:
  - a) Mova o controle deslizante de **Precisão** alvo até **99%**.
  - b) Defina o Nº máximo de loops como 5.
  - c) Marque Malha sem refinamento.
- 5 Clique em **OK**.

| Nota: | Ao duplicar o estudo, todas as     |
|-------|------------------------------------|
|       | pastas do estudo original são      |
|       | copiadas para o novo. Desde que    |
|       | as propriedades do novo estudo     |
|       | permaneçam as mesmas, não é        |
|       | preciso redefinir propriedades de  |
|       | material, cargas, restrições, etc. |
|       |                                    |

| Static 🛛 🔀                                                                     |
|--------------------------------------------------------------------------------|
| Opções Adaptativo Fluxo/efeitos térmicos Observação                            |
| Método adaptativo                                                              |
| O Nenhum                                                                       |
|                                                                                |
| ◯ p-adaptativo                                                                 |
| Opções h-adaptativo                                                            |
| Baixa Alta                                                                     |
| Precisão-alvo: 99 %                                                            |
| Local (mais rápido) Global (mais lento)                                        |
| Desvio da precisão:                                                            |
| Manérina de Jacoba E                                                           |
|                                                                                |
| Engrossamento da malha                                                         |
| Opções p-adaptativo                                                            |
| Parar quando Energia de deformação total 👻 a alteração for 1 % ou menor        |
| Atualizar elementos com erro de Energia de deformação relativa de 2 % ou maior |
|                                                                                |
|                                                                                |
| P-ordem <u>m</u> áxima 5                                                       |
| Nº máximo de loops 4                                                           |
|                                                                                |
| OK Cancelar Aplicar Ajuda                                                      |

Duplicar Renomear

Excluir

Ne Quarter plate

Definir nome de estudo

Configuração a ser utilizada:

Cancelar

Aj<u>u</u>da

Nome do estudo :

H-adaptive

Quarter plate

0K

Excluir todos os estudos do Simulation Criar novo Estudo de Movimento Criar novo Estudo do Simulation

2-14

## Etapa 3: Gerar novamente a malha para o modelo e executar o estudo

1 Na árvore do SolidWorks Simulation Manager, clique com o botão direito do mouse no ícone Mesh e selecione **Criar malha**.

Aparece uma mensagem advertindo que refazer a geração de malha vai excluir os resultados do estudo.

2 Clique em **OK**.

O PropertyManager de Malha é exibido

3 Digite 5,0 (polegadas) para o Tamanho global 🛕 e aceite a Tolerância 🚣 sugerida pelo programa.

Esse valor grande do tamanho global do elemento é usado para demonstrar como o método adaptativo h refina a malha para oferecer resultados exatos.

- 4 Clique em 🖌 A imagem acima mostra a malha larga inicial.
- 5 Clique com o botão direito do mouse no ícone Adaptativo h e selecione Executar.

## Etapa 4: Exibir resultados

A aplicação do método adaptativo h reduz o tamanho da malha original. Observe a transição do tamanho da malha, do tamanho grande (limites da placa) até o tamanho menor, na posição do furo central.

Para visualizar a malha convertida, clique com o botão direito do mouse no ícone Mesh e selecione **Exibir malha**.

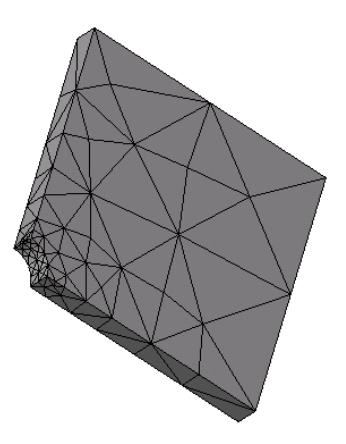

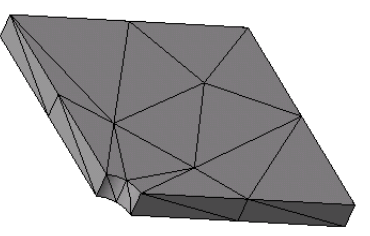

## Visualizar tensão normal na direção global X

Na árvore do SolidWorks Simulation Manager, clique duas vezes na plotagem **Stress2** (X-normal) na pasta Results **b**.

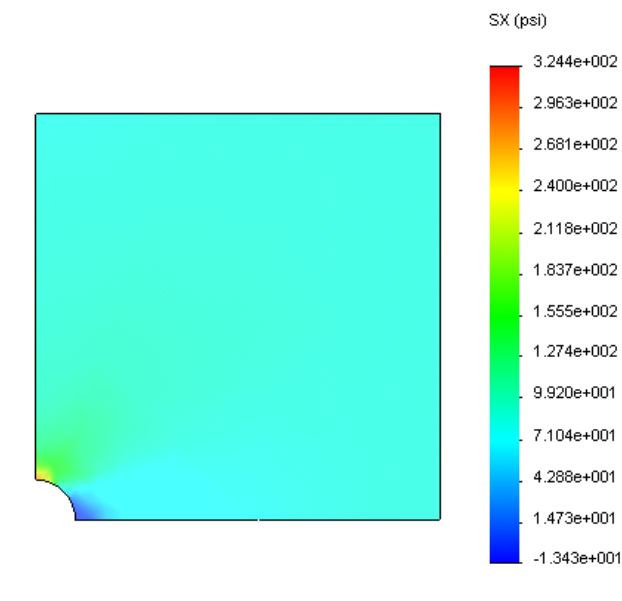

O valor analítico para a tensão máxima normal é  $\sigma_{máx}$  = 302,452 psi.

No resultado do SolidWorks Simulation, com a aplicação do método adaptativo h, SX = 322,4 psi, que está mais próximo da solução analítica (erro aproximado: 6,6%).

**Nota:** A exatidão desejada, estabelecida nas propriedades do estudo (no caso 99%), não significa que as tensões resultantes estejam dentro do erro máximo de 1%. No método de elementos finitos, medições de outros fatores que não sejam tensão são usadas para avaliar a exatidão da solução. Entretanto, podemos concluir que o refinamento da malha pelo método adaptativo aumenta a exatidão da solução.

#### Etapa 9 Exibição de gráficos de convergência

- Na árvore de estudo do Simulation, clique com o botão direito do mouse na pasta Results is e selecione Definir gráfico de convergência adaptativa.
- 2 No PropertyManager, marque todas as opções e clique em .
   O gráfico de convergência de todas as quantidades selecionadas será exibido.

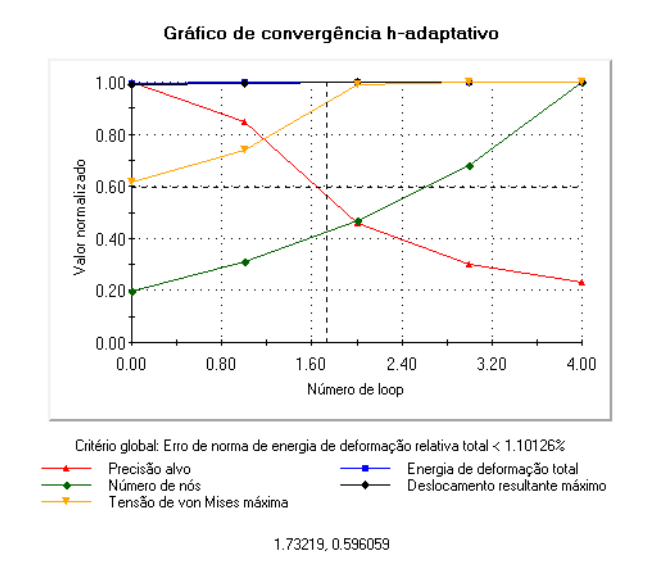

**Nota:** Para aprimorar ainda mais a exatidão da solução, é possível continuar com as iterações adaptativas h executando estudos subseqüentes. Cada estudo subseqüente usa a malha final da última iteração realizada na execução anterior como malha inicial da nova execução. Para tentar isso, **Execute** o estudo H-adaptive novamente.

## Avaliação de 5 minutos – Gabarito

1 Se você modificar o material, as cargas ou as restrições, os resultados se tornam inválidos, mas por que a malha não?

**<u>Resposta</u>**: O material, as cargas e as restrições se aplicam à geometria. A malha permanece válida enquanto seus parâmetros e a geometria permanecerem inalterados. Os resultados se tornam inválidos quando ocorrem mudanças em material, cargas ou restrições.

2 Alterar uma dimensão invalida a malha atual?

**<u>Resposta</u>**: Sim. A malha se aproxima da geometria, portanto qualquer alteração de geometria exige que a malha seja gerada novamente.

**3** Como se ativa uma configuração?

**<u>Resposta</u>**: Clique na guia do ConfigurationManager Resposta: Clique duas vezes na configuração desejada na lista. Você também pode ativar a configuração associada com um estudo clicando duas vezes no respectivo ícone e selecionando **Ativar** configuração do SW.

4 O que é movimento de corpo rígido?

**<u>Resposta</u>**: O modo de corpo rígido se refere ao corpo como um todo, sem deformação. A distância entre dois pontos quaisquer no corpo permanece sempre constante. O movimento não induz deformações ou tensões.

5 O que é método adaptativo h e quando ele é usado?

**<u>Resposta</u>**: O método adaptativo h tenta aprimorar automaticamente os resultados de estudos estáticos através da estimativa de erros no campo das tensões, refinando progressivamente a malha nas regiões com grandes erros até alcançar um nível estimado de exatidão.

6 Qual é a vantagem de usar o método adaptativo h para aprimorar a exatidão em vez do método do controle de malha?

**<u>Resposta</u>**: No controle de malha, você deve especificar o tamanho da malha e as regiões onde é necessário aprimorar os resultados manualmente. O método adaptativo h identifica automaticamente as regiões com grandes erros e continua a refiná-las até alcançar o nível especificado de exatidão ou o número máximo permitido de iterações.

7 O número de elementos muda nas iterações do método adaptativo p?

**<u>Resposta</u>**: Não. O método adaptativo p aumenta a ordem do polinômio para aprimorar os resultados nas áreas com grandes erros de tensão.

## Discussão em aula — Criar um estudo de freqüência

Peça aos alunos para criar estudos de freqüência para o modelo da placa com furo para as configurações Whole plate e Quarter plate.

Explique que devem ser evitadas restrições de simetria em estudos de freqüência e flambagem, pois apenas modos simétricos são extraídos. Vão faltar todos os modos anti-simétricos.

#### Criar um estudo de freqüência com base na configuração Placa inteira

- 1 Ative a configuração Whole plate.
- 2 Clique em **Simulation, Estudo** no menu principal do SolidWorks na parte superior da tela.
  - O PropertyManager de Estudo é exibido.
- 3 Em Nome, digite Freq-Whole.
- 4 Em Tipo, selecione Freqüência.
- 5 Clique em 🖌.

#### Definir as propriedades do estudo de freqüência

- Clique com o botão direito do mouse no ícone Freq-Whole no SolidWorks Simulation Manager e clique em Propriedades. A caixa de diálogo Freqüência é exibida.
- 2 Defina Número de freqüências como 5.
- 3 Em Solver, selecione FFEPlus.
- 4 Clique em OK.

#### **Aplicar material**

Arraste e solte a pasta Plate-with-hole no estudo Whole plate até o estudo Freq-Whole.

As propriedades de material do estudo Whole plate são copiadas para o novo estudo.

#### Aplicar cargas e restrições

1 Arraste e solte a pasta Fixtures no estudo Whole plate até o estudo Freq-Whole.

As propriedades de material do estudo Whole plate são copiadas para o novo estudo. A carga de pressão não é considerada na análise de freqüência.

#### Gerar a malha do modelo e executar o estudo

- 1 Clique com o botão direito do mouse no ícone Mesh e selecione Criar malha.
- 2 Expanda **Opções**.
- 3 Marque Executar (solucionar) a análise.
- 4 Expanda Parâmetros de malha
- 5 Certifique-se de que **Transição automática** não esteja marcada.
- 6 Clique em 🖌 para aceitar o Tamanho global 🛕 e a Tolerância 👫 predeterminados.

#### Listar freqüências de ressonância e exibir formas modais

1 Clique com o botão direito do mouse na pasta Results e selecione Listar freqüências ressonantes.

A tabela **Listar modos** lista as primeiras cinco freqüências.

2 Expanda Results e clique duas vezes no ícone Deformation1.

A primeira forma modal é exibida na área de gráficos.

| istar resultados 🛛 💈 |                     |                   |                      |  |  |
|----------------------|---------------------|-------------------|----------------------|--|--|
| Nome do est          | udo: Freq-Whole     |                   |                      |  |  |
| Modo Não.            | Freqüência(Rad-sec) | Freqüência(Hertz) | Freqüência(Segundos) |  |  |
| 1                    | 477.53              | 76.001            | 0.013158             |  |  |
| 2                    | 2089.3              | 332.53            | 0.0030073            |  |  |
| 3                    | 2527.1              | 402.21            | 0.0024863            |  |  |
| 4                    | 2993.9              | 476.5             | 0.0020986            |  |  |
| 5                    | 3837.3              | 610.73            | 0.0016374            |  |  |
|                      |                     |                   |                      |  |  |
|                      |                     |                   |                      |  |  |
| <                    |                     |                   | >                    |  |  |
| <u> </u>             | iar                 | <u>S</u> alvar    | Ajuda                |  |  |

## Animar as plotagens de forma modal

1 Clique duas vezes no ícone da forma modal (por exemplo, Deformation3) para ativá-lo e, em seguida, clique com o botão direito do mouse no ícone e selecione **Animar**.

O PropertyManager de Animação é exibido.

2 Clique em **)**.

A animação fica ativa na área de gráficos.

- 3 Clique em 🔳 para parar a animação.
- 4 Clique em 🧹 para sair do modo de animação.

## Criar um estudo de freqüência com base na configuração Quarter plate

- 1 Ative a configuração Quarter plate.
- 2 Execute as etapas descritas acima para criar um estudo de freqüência denominado Freq-quarter.

**Nota:** Arraste e solte a pasta Fixtures do estudo Quarter plate no estudo Freq-quarter.

#### Listar freqüências ressonantes

As cinco primeiras freqüências ressonantes são agora listadas como mostrado.

Anime as plotagens de forma modal para o estudo Freq-quarter e compare-as com as do estudo Freq-Whole.

Observe que os modos anti-simétricos não são capturados no estudo Freq-quarter.

| L | istar resul                         | tados               |                   |                      |  |  |  |
|---|-------------------------------------|---------------------|-------------------|----------------------|--|--|--|
|   | Nome do estudo: Freq-quarter        |                     |                   |                      |  |  |  |
|   | Modo Não.                           | Freqüência(Rad-sec) | Freqüência(Hertz) | Freqüência(Segundos) |  |  |  |
|   | 1                                   | 1467                | 233.49            | 0.0042829            |  |  |  |
|   | 2                                   | 5352                | 851.79            | 0.001174             |  |  |  |
|   | 3                                   | 12913               | 2055.1            | 0.00048659           |  |  |  |
|   | 4                                   | 17371               | 2764.7            | 0.0003617            |  |  |  |
|   | 5                                   | 19173               | 3051.5            | 0.0003277            |  |  |  |
|   |                                     |                     |                   |                      |  |  |  |
|   |                                     |                     |                   |                      |  |  |  |
|   | <u>F</u> echar <u>S</u> alvar Ajuda |                     |                   |                      |  |  |  |

## Projetos — Modelagem de um quarto de placa com malha de casca

Use a malha de casca para resolver o modelo de um quarto de placa. Você vai aplicar controle de malha para aprimorar a exatidão dos resultados.

## Tarefas

- 1 Abra o arquivo Plate-with-hole.sldprt localizado na pasta Examples do diretório de instalação do SolidWorks Simulation.
- 2 Salve a peça com outro nome.
- 3 Selecione a configuração Quarter plate.
- 4 Clique em **Inserir, Superfície, Superfície média** no menu principal do SolidWorks na parte superior da tela.
- **5** Selecione as superfícies frontal e traseira da placa, como indicado.
- 6 Clique em **OK**.
- 7 Crie um estudo **Estático**.
- 8 Expanda a pasta Plate-with-hole, clique com o botão direito do mouse em SolidBody e selecione Excluir da análise.
- **9** Na árvore de projeto do FeatureManager, expanda a pasta Solid Bodies e oculte o corpo sólido existente.

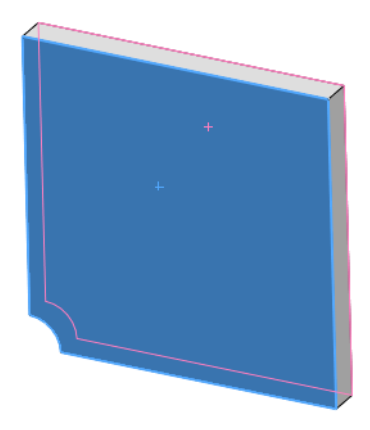

- **10** Defina casca de **1 pol.** (formulação **Fina**). Para fazer isso:
  - a) Clique com o botão direito do mouse em SurfaceBody na pasta Plate-withhole da árvore de estudo do Simulation e selecione **Editar definição**.
  - b) No PropertyManager de **Definição de casca**, selecione **pol.** e digite **1** pol. como **Espessura de casca**.
  - c) Clique em 🖌.
- 11 Atribua Liga de aço à casca. Para fazer isso:
  - a) Clique com o botão direito do mouse na pasta Plate-with-hole e selecione **Aplicar material a todos**.
  - b) Selecione **Dos arquivos de biblioteca** e selecione o material **Liga de aço**.
  - c) Clique em 🗹.

12 Aplique restrições de simetria às duas arestas mostradas na figura.

Nota: Para uma malha de casca, é suficiente restringir uma aresta em vez da face.

**Resposta:** Faça o seguinte:

- a) Clique com o botão direito do mouse em Fixtures e selecione Acessórios de fixação avançados.
- b) No campo **Faces**, **Arestas**, **Vértices para restrição**, selecione a aresta indicada na figura.
- c) No campo Face, Aresta, Plano, Eixo para direção, selecione Plane3.
- d) Restrinja a translação Normal ao plano e as rotações Ao longo do plano Dir 1 e Ao longo do plano Dir 2.
- e) Clique em
- 13 Usando procedimento idêntico, aplique uma restrição de simetria à outra aresta mostrada na figura. Desta vez, use o recurso Plane2 para o campo Face, Aresta, Plano, Eixo para direção.

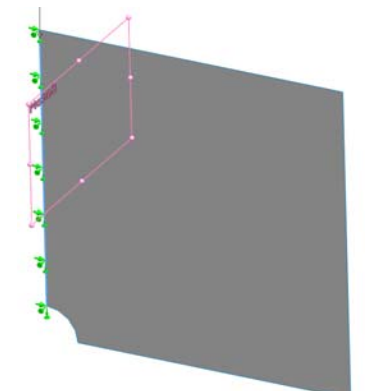

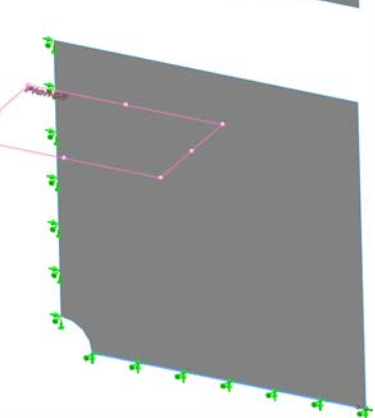

14 Aplique 100 psi de Pressão à aresta mostrada na figura.<u>Resposta:</u> Faça o seguinte:

- a) Clique com o botão direito do mouse na pasta External Loads e selecione **Pressão**.
- b) Em Tipo, selecione Usar geometria de referência.
- c) No campo **Faces, Arestas para pressão**, selecione a aresta vertical mostrada na figura.
- d) No campo **Face**, **Aresta**, **Plano**, **Eixo para direção**, selecione a aresta indicada na figura.
- e) Especifique 100 psi no diálogo Valor da pressão.
- f) Clique em 🗹.

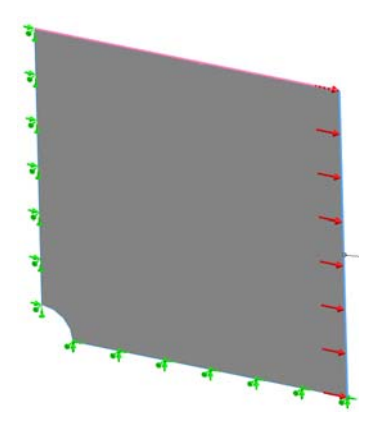

15 Aplique controle de malha à aresta mostrada na figura.

**Resposta:** Faça o seguinte:

- a) Na árvore de estudo do Simulation, clique com o botão direito do mouse no ícone Mesh e selecione Aplicar controle de malha. O PropertyManager de Controle de malha é exibido.
- b) Selecione a aresta do furo, como mostrado na figura.
- c) Clique em 🧹.

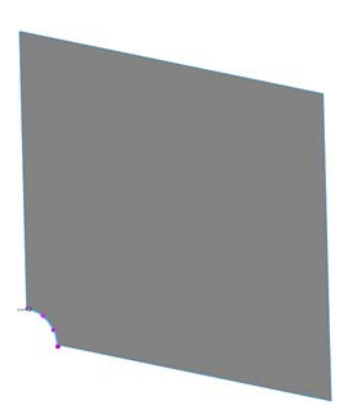

16 Gere a malha para a peça e execute a análise.

**Resposta:** Faça o seguinte:

- a) Na árvore do SolidWorks Simulation Manager, clique com o botão direito do mouse no ícone Mesh e selecione **Criar malha**.
- b) Use o Tamanho global 🛕 e a Tolerância 👫 predeterminados.
- c) Marque Executar (solucionar) a análise.
- d) Clique em 🧹.

17 Faça a plotagem da tensão na direção X. Qual é a tensão SX máxima?

**Resposta:** Faça o seguinte:

- a) Na árvore do SolidWorks Simulation Manager, clique com o botão direito do mouse na pasta Results e selecione **Definir plotagem de tensão**. A caixa de diálogo de **Plotagem de tensão** é exibida.
- b) Selecione SX: Tensão normal em X no campo Componente.
- c) Selecione psi em Unidades.
- d) Clique em 🧹.
- e) A tensão normal máxima SX é de 304,3 psi.

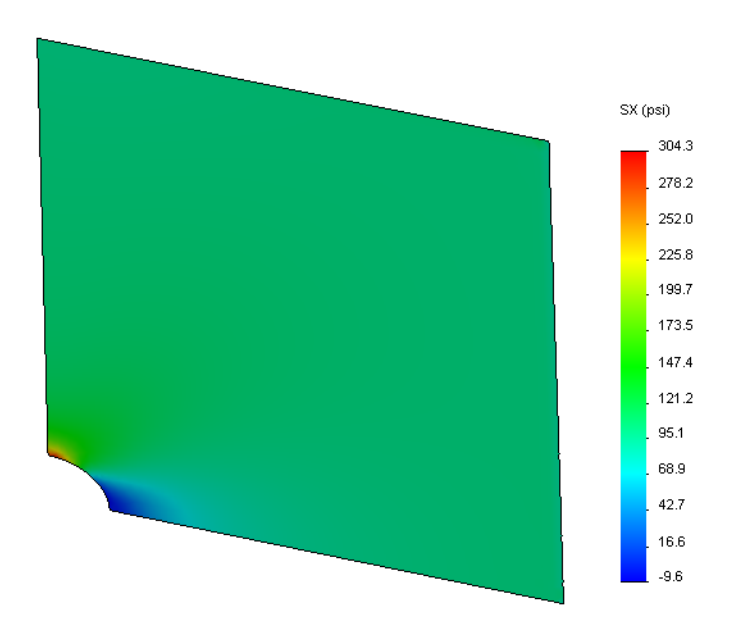

18 Calcule o erro na tensão normal SX usando a seguinte relação:

$$ErrorPercentage = \left(\frac{SX_{Theory} - SX_{COSMOS}}{SX_{Theory}}\right)100$$

## Resposta:

A solução teórica para a tensão máxima SX é: SXmax = 302,452 psi

O percentual de erro na tensão normal máxima SX é 0,6%.

Na maioria das aplicações de análise de projeto, um erro de aproximadamente 5% é aceitável.

## Folha de trabalho do vocabulário da Lição 2 – Gabarito

| Nome: Turma: | Data: |
|--------------|-------|
|--------------|-------|

Preencha as lacunas com as palavras apropriadas.

- 1 Método que aprimora os resultados de tensões através do refinamento automático da malha em regiões de concentração de tensões: <u>h-adaptativo</u>
- 2 Método que aprimora os resultados de tensões através do aumento da ordem polinomial: **p-adaptativo**
- 3 O tipo de grau de liberdade que possui o nó de um elemento tetraédrico: translacional
- 4 Os tipos de grau de liberdade que possuem o nó de um elemento de casca: <u>translacional</u> <u>e rotacional</u>
- 5 Material com propriedades elásticas iguais em todas as direções: isotrópico
- 6 Tipo de malha apropriado para modelos volumosos: Malha sólida
- 7 Tipo de malha apropriado para modelos finos: Malha de casca
- 8 Tipo de malha apropriado para modelos com peças finas e peças volumosas: <u>Malha</u> <u>mista</u>

## Teste da Lição 2 — Gabarito

| Nomo  | Turmer | Datas |
|-------|--------|-------|
| Nome: |        | Data: |

Instruções: Responda às perguntas digitando as respostas corretas no espaço fornecido.

1 Quantos nós existem em elementos de casca com alta qualidade e qualidade de rascunho?

Resposta: 3 para rascunho e 6 para alta qualidade

2 Alterar a espessura de uma casca exige que a malha seja refeita?

| Resposta: | Não. |
|-----------|------|
|-----------|------|

3 O que são métodos adaptativos e qual é a idéia básica de sua formulação?

**<u>Resposta</u>**: Métodos adaptativos são métodos iterativos que procuram aprimorar automaticamente a exatidão de estudos estáticos. Baseiam-se na estimativa do perfil de erro em um campo de tensão. Se um nó é comum a vários elementos, o solver fornece diversas respostas no mesmo nó para cada elemento. A variação desses resultados fornece uma estimativa do erro. Quanto mais próximos esses valores estiverem entre si, maior a exatidão dos resultados no nó.

4 Qual é a vantagem de usar múltiplas configurações no seu estudo?

**<u>Resposta</u>**: Você pode fazer experiências com a geometria do seu modelo em um documento. Cada estudo é associado a uma configuração. Alterar a geometria de uma configuração afeta apenas os estudos associados a ela.

**5** Como você pode criar rapidamente um novo estudo com pequenas diferenças em relação a um estudo existente?

**<u>Resposta</u>**: Arraste e solte o ícone de um estudo existente no ícone superior da árvore do SolidWorks Simulation Manager e, em seguida, edite, adicione ou exclua recursos para definir o estudo.

6 Quando não há métodos adaptativos disponíveis, como você pode ter confiança nos resultados?

**<u>Resposta</u>**: Gere novamente a malha do modelo usando um tamanho de elemento menor e execute o estudo novamente. Se as alterações nos resultados ainda forem significativas, repita o processo até que haja convergência de resultados.

7 Em que ordem o programa calcula as tensões, os deslocamentos e as deformações?

**Resposta**: O programa calcula os deslocamentos, as deformações e as tensões.

8 Em uma solução adaptativa, qual quantidade converge mais rápido: deslocamento ou tensão?

O deslocamento converge mais rápido que a tensão. Isso se deve ao fato de a tensão ser a derivada segunda do deslocamento.

## Resumo da lição

- A aplicação de métodos adaptativos se baseia na estimativa dos erros de continuidade de um campo de tensão. Os métodos adaptativos só estão disponíveis em estudos estáticos.
- □ Os métodos adaptativos melhoram a exatidão sem a interferência do usuário.
- A tensão teórica no ponto de aplicação de uma carga concentrada é infinita. As tensões continuam a aumentar à medida que você usa uma malha menor em torno da singularidade ou usa o método adaptativo h.
- A aplicação do controle de malha exige a identificação das regiões críticas antes da execução do estudo. Os métodos adaptativos não exigem a identificação das regiões críticas.
- Simetria pode ser usada, quando apropriado, para reduzir o tamanho do problema. O modelo deve ser simétrico em relação a geometria, restrições, cargas e propriedades do material em todo o plano de simetria.
- Restrições de simetria devem ser evitadas em estudos de freqüência e de flambagem, pois só é possível extrair modos simétricos.
- Peças finas são modeladas melhor com elementos de casca. Os elementos de casca resistem a forças de membrana e de curvatura.
- □ Modelos volumosos devem ter a geração de malha com elementos sólidos.
- □ Você deve usar malha mista quando tiver peças volumosas e finas no mesmo modelo.

Lição 2: Métodos adaptativos no SolidWorks Simulation